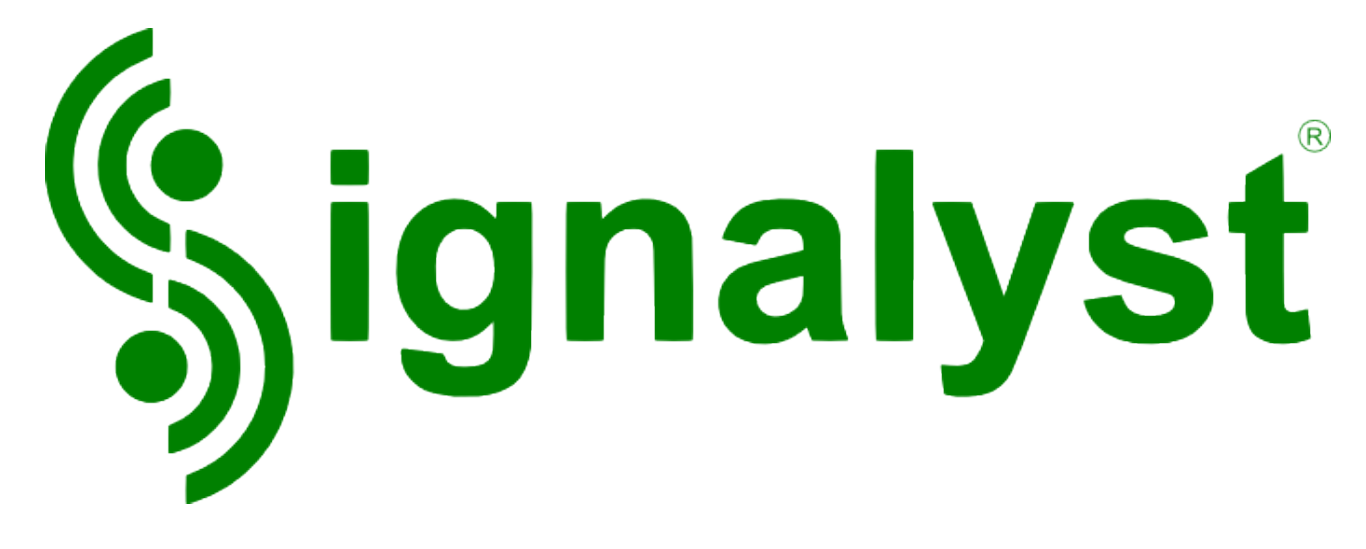

HQPlayer™ Desktop

User Manual Version 5.5.1

Copyright  $\ensuremath{\mathbb{C}}$  2008-2024 Jussi Laako / Signalyst. All rights reserved.

Streaming partners

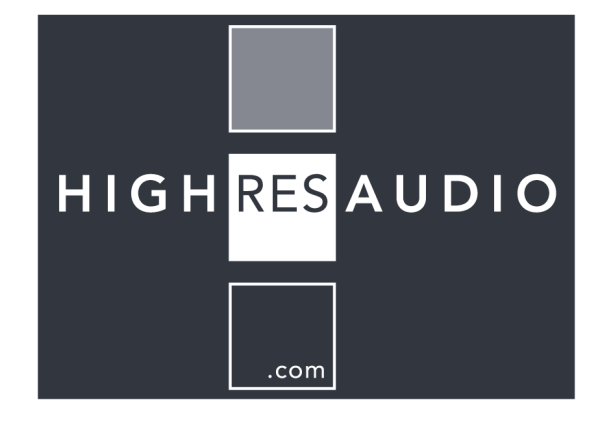

# COULT REDISCOVER MUSIC

# **Table of Contents**

| 1. | Introduction                                           | 5     |
|----|--------------------------------------------------------|-------|
|    | 1.1. DSDIFF and DSF playback, DSD sources and playback | 5     |
|    | 1.2. Architecture and components                       | 5     |
|    | 1.3. Starting up the application                       | 6     |
|    | 1.4. Network Audio                                     | 6     |
| 2. | Main screen                                            | 7     |
|    | 2.1. Album / track art.                                | 7     |
|    | 2.2. Track display                                     | 7     |
|    | 2.3. Song display                                      | 8     |
|    | 2.4. Time display                                      |       |
|    | 2.5. Limiting                                          |       |
|    | 2.6 Anodization                                        | 8     |
|    | 2.7. Mode display                                      |       |
|    | 2.8. 20 kHz filter                                     | 8     |
|    | 2.9 Adaptive gain mode                                 | 8     |
|    | 2.10 Control buttons                                   | o     |
|    | 2 11 Convolution                                       | <br>9 |
|    | 2.12 Phase inversion                                   | 9     |
|    | 2.13 Reneat and Random playback                        | g     |
|    | 2 14 Playlist management                               | o     |
|    | 2 15 Volume control                                    | o     |
|    | 2.16 Position/seek har                                 | 10    |
|    | 2 17 Source content entry                              | 10    |
|    | 2 18 Playback content table                            | 10    |
| 3  | Library management                                     | 11    |
| 4  | Settings                                               | 13    |
|    | 4.1. Inputs                                            | 14    |
|    | 4.2. Outputs                                           | 14    |
|    | 4.3. PCM                                               | .16   |
|    | 4.4. SDM                                               | .21   |
|    | 4.5. Filter / Oversampling selection                   | .25   |
|    | 4.6. Advanced                                          | 34    |
| 5. | Channel balance                                        | 36    |
| 6. | Convolution engine                                     | 38    |
| 7. | Matrix processing                                      | .40   |
|    | 7.1. Plugins                                           | 42    |
|    | 7.2. "delay" plugin                                    | 43    |
|    | 7.3. "iir" plugin                                      | 43    |
|    | 7.4. "riaa" plugin                                     | 44    |
| 8. | HOPlaver Client                                        | 45    |
| -  | 8.1. Switching views                                   | 48    |
|    | 8.2. Album selection view                              | 49    |
|    | 8.3. Playlist edit view                                | 50    |
| 9. | Registering your copy                                  | 52    |
| 10 | ). Troubleshooting.                                    | .53   |
|    | 10.1. Reporting bugs                                   | 53    |
|    |                                                        |       |

Copyright  $\ensuremath{\mathbb{C}}$  2008-2024 Jussi Laako / Signalyst. All rights reserved.

### 4 / 59

| 10.2. Sound problems with USB audio device | 53 |
|--------------------------------------------|----|
| 10.3. Generic                              | 53 |
| 10.4. No rates available                   | 54 |
| 11. Component licenses and trademarks      | 55 |
| 11.1. HQPlayer                             | 55 |
| 11.2. FLAC                                 | 56 |
| 11.3. WavPack                              | 57 |
| 11.4. mpg123                               | 57 |
| 11.5. ASIO                                 | 58 |
| 11.6. Qt                                   |    |
| 11.7. libmicrohttpd                        | 58 |
| 11.8. bs2b                                 |    |
| 11.9. Botan                                | 59 |
| 11.10. Trademarks                          | 59 |
|                                            |    |

# **1. Introduction**

HQPlayer is a high quality audio player for 64-bit Windows, Linux and macOS. HQPlayer also features several user selectable high quality resamplers as well as user selectable dither/noise shaping algorithms and delta-sigma modulators.

Some of the more affordable sound cards and D/A converters have suboptimal digital and analog filters, while still having support for higher sampling rates. Effect of this can reduced by applying high quality upsampling in software before feeding the signal to the audio hardware at higher rate. This moves some of the artifacts of the suboptimal hardware to higher frequencies, away from the audible band. Many of the hometheater amplifiers and digital (room correction) processors also re-sample internally to 48, 96 or 192 kHz, with the HQPlayer, these can be fed at the native rate avoiding lesser quality resampling in the device.

Most modern D/A converters are delta-sigma type. Built-in delta-sigma modulator of HQPlayer allows using DSD-capable converters with this native data format, in many cases bypassing lot of DSP processing in these converters and allowing more direct data path to the conversion stage.

Resampling also allows playback for high resolution audio files on hardware capable of only lower sampling rates or bit depths. For lower bit depth playback, high quality dither or noise shaping can be employed.

HQPlayer also includes a convolution engine for applying digital room correction filters or other kinds of equalization.

These features ensure the best possible audio quality with the available audio hardware.

# **1.1. DSDIFF and DSF playback, DSD sources and playback**

Playback of DSDIFF and DSF files is supported. In addition, playback from other DSD sources such as ADCs and network streams is supported. In case hardware and drivers support ASIO or ALSA DSD -mode, or one of the "PCM packed" modes, these files can be played back in native format.

For devices capable of only PCM input, PDM (pulse density modulation) content of these files is converted to 176.4 (64*f*s), 352.8 (128*f*s) or 705.6 kHz (256*f*s) PCM (pulse code modulation) format for playback through PCM audio hardware. The playback rate of DSD sources can be further altered by using resampling to chosen rate. Thus, playback rates from 32 to 1536 kHz are possible. Used bit depth is either maximum supported by the playback hardware or lower in case such is requested. Also multichannel loudspeaker delay- and level-processing is supported in both converted and native modes.

# 1.2. Architecture and components

HQPlayer Desktop consists of client-server architecture. Both components have some GUI elements, but the server side – the actual HQPlayer Desktop -application contains mostly elements for maintaining configuration and basic playback functionality based on drag-and-drop or simple source folders and audio inputs. Client implements actual player GUI, but not any standalone playback functionality.

# **1.3. Starting up the application**

First the HQPlayer Desktop main application (server) needs to be started and running somewhere in the network. Then HQPlayer Client can be started either in the same machine, or in some other machine in the network. Available HQPlayer servers (HQPlayer Desktop or HQPlayer Embedded) are shown in the client. Or in case automatic discovery fails, or is not supported, hostname or IP address of the server can be entered in order to connect to the server.

### 1.4. Network Audio

Network Audio is a way to have remote audio adapters and DACs integrated seamlessly with the player application. All the audio processing is performed at the player application side, and then streamed asynchronously over the network for reproduction.

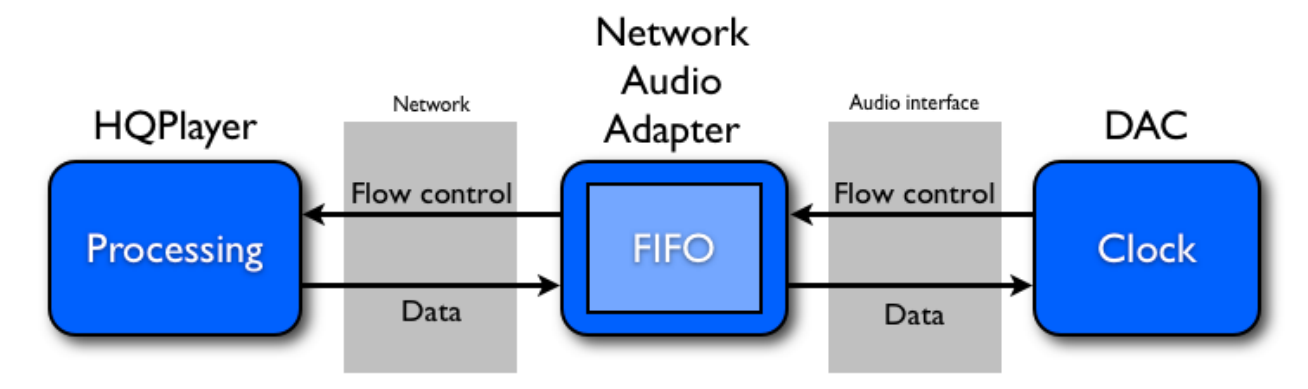

Network Audio system

# 2. Main screen

When the application is first started up, main screen is displayed.

| -           | Signalyst HQPlayer Desktop - registered: Signalyst 🛛 💷 🛽 🖉 |          |                                                                                                    |                                                                                                    |                                                                                                    |  |  |  |  |  |
|-------------|------------------------------------------------------------|----------|----------------------------------------------------------------------------------------------------|----------------------------------------------------------------------------------------------------|----------------------------------------------------------------------------------------------------|--|--|--|--|--|
| <u>F</u> il | <u>File Matrix Iools H</u> elp                             |          |                                                                                                    |                                                                                                    |                                                                                                    |  |  |  |  |  |
|             | ▶    ■ I44 → I 44 → ✓ Inv 1 Rpt Rnd (                      |          |                                                                                                    |                                                                                                    |                                                                                                    |  |  |  |  |  |
| 2           |                                                            |          | Track: 1/13<br>Artist: Daft Punk<br>Album: Random Access Memories<br>Mode: PCM<br>Filter: poly-sinc-gauss-hires-lp<br>Shaper: TPDF<br>Limited / Apod: 0 / 0 | Time: 0:45<br>Artist: Daft Punk<br>Composer: Paul Jackson Jr.; Thomas Bar<br>Performer:<br>Song: Give Life Back to Music<br>Genre: Pop Date: 2013<br>Format: 88.2k/24/2 → 384k/24/2 | <ul> <li>Time</li> <li>Remain</li> <li>Total remain</li> <li>20 kHz filter</li> <li>Adaptive gain</li> </ul> |  |  |  |  |  |
| Co          | ntent so                                                   | urce URI |                                                                                                    |                                                                                                    | * Browse                                                                                                    |  |  |  |  |  |
|             | #                                                          | Length   | Artist                                                                                                    | Album                                                                                                    | Song                                                                                                    |  |  |  |  |  |
| 1           | 01                                                         | 4:34     | Daft Punk I                                                                                                    | Random Access Memories                                                                                                    | Give Life Back to Music                                                                                      |  |  |  |  |  |
| 2           | 02                                                         | 5:22     | Daft Punk                                                                                                    | Random Access Memories                                                                                                    | The Game of Love                                                                                             |  |  |  |  |  |
| 3           | 03                                                         | 9:04     | Daft Punk                                                                                                    | Random Access Memories                                                                                                    | Giorgio by Moroder                                                                                           |  |  |  |  |  |
| 4           | 04                                                         | 3:48     | Daft Punk F                                                                                                    | Random Access Memories                                                                                                    | Within                                                                                                    |  |  |  |  |  |
| 5           | 05                                                         | 5:37     | Daft Punk F                                                                                                    | Random Access Memories                                                                                                    | Instant Crush (feat. Julian Casablancas)                                                                     |  |  |  |  |  |
| 6           | 06                                                         | 5:53     | Daft Punk F                                                                                                    | Random Access Memories                                                                                                    | Lose Yourself to Dance (feat. Pharrell Williams)                                                             |  |  |  |  |  |
| 7           | 07                                                         | 8:19     | Daft Punk F                                                                                                    | Random Access Memories                                                                                                    | Touch (feat. Paul Williams)                                                                                  |  |  |  |  |  |
| 8           | 08                                                         | 6:09     | Daft Punk F                                                                                                    | Random Access Memories                                                                                                    | Get Lucky (feat. Pharrell Williams)                                                                          |  |  |  |  |  |
| 9           | 09                                                         | 4:50     | Daft Punk F                                                                                                    | Random Access Memories                                                                                                    | Beyond                                                                                                    |  |  |  |  |  |
| 10          | 10                                                         | 5:41     | Daft Punk                                                                                                    | Random Access Memories                                                                                                    | Motherboard                                                                                                  |  |  |  |  |  |
| 11          | 11                                                         | 4:39     | Daft Punk                                                                                                    | Random Access Memories                                                                                                    | Fragments of Time (feat. Todd Edwards)                                                                       |  |  |  |  |  |
| 12          | 12                                                         | 4:11     | Daft Punk                                                                                                    | Random Access Memories                                                                                                    | Doin' It Right (feat. Panda Bear)                                                                            |  |  |  |  |  |
|             |                                                            |          |                                                                                                    |                                                                                                    | •                                                                                                    |  |  |  |  |  |

### Main screen

User interface also supports standard multimedia keys and equivalent remote controls. Tracks, directory trees and playlist files can be added to the current playlist by dragand-drop from outside of the application.

**Note!** In case you experience clicks/pops between DSDIFF/DSF tracks, creating a playlist for the tracks enables special code to reset the modulation state. Playback won't be gapless in this mode.

### 2.1. Album / track art

When content includes album or track artwork, it is shown when a track is being played.

### 2.2. Track display

Current track number and total number of tracks on a transport is shown on this display. For CD, this is the normal track number. For files, track numbering is constructed per directory basis based on embedded track number or file name sorting order. For preferred order, file names should begin with correct zero-prefixed track number.

# 2.3. Song display

For CD, this field is used only to display track numbers. When playing back files, metadata is shown. If metadata is not available a file name is shown.

# 2.4. Time display

This display shows the selected time information. By default, it is the time from beginning of the track. Other possible values are time from end of the track and total time from end of the album (transport).

# 2.5. Limiting

HQPlayer contains automatic soft-knee limiter that will reduce volume on respective channels when output exceeds 0 dB level. When limiting is triggered, the "Limited" counter is incremented and volume knob color changes to red. When such happens, it is best to reduce output level and keep the lowered volume level to avoid further triggers of limiting. *Note!* Limiting sensitivity depends on selected filter and upsampling ratio.

# 2.6. Apodization

For PCM source content, HQPlayer can detect need for an apodizing filter. This is based on detected errors that originate from the recording ADC or mastering tools. Every time such occasion is detected in source content, the counter is incremented. When such content is detected, especially with higher counts, use of apodizing filter is recommended. This detection is not absolute, but can be used as guidance to decide when non-apodizing filter shouldn't be used. There is no harm in using apodizing filter for content that doesn't need one. But there is harm using non-apodizing filter for content that would need one.

# 2.7. Mode display

Selected time display mode is indicated here. Shown values are "time" for the time from beginning of the track, "remain" for the time from end of the track and "total remain" for the time from end of the album. Display mode can be changed by clicking this box.

# 2.8. 20 kHz filter

20 kHz low-pass filter can be used to clean up ultrasonic noise and distortion from PCM sources. For example from previously upsampled content, such as fake HiRes. This filter is functional only for 2x and higher source rates. Filter used for the purpose is very high performance one, optimized for time-frequency performance while providing fast and steep attenuation for frequencies above 20 kHz.

# 2.9. Adaptive gain mode

Apply adaptive gain settings during playback based on metadata, such as ReplayGain 2.0 specification. Note that in case metadata includes positive gain values, you may need to provide extra headroom using volume control setting.

# **2.10. Control buttons**

Control buttons can be used to control playback. Clicking "Play" begins the process and "Stop" will stop the process. For normal file playback other buttons can be used as well.

# 2.11. Convolution

When this button is depressed, convolution processing is completely bypassed. When this button is pressed, convolution engine is active and the configured impulse responses will be used to process the signal before resampling. Convolution can be enabled and disabled during the playback. This applies only when simple convolution engine is used. Matrix processor settings can be changed on the fly using matrix profiles.

**Note!** When source material sampling rate differs from the impulse sampling rate, impulse responses will be scaled to the source material's sampling rate. This can have a huge impact on CPU/GPU load, and with large impulse responses will require significant amount of CPU/GPU processing power.

# 2.12. Phase inversion

Absolute phase can be inverted in cases where volume control is available.

# 2.13. Repeat and Random playback

Current tracklist/playlist can be repeated and played back in random order. It is also possible to repeat a single track. When output is to a file, resulting output matches the playback.

# 2.14. Playlist management

Clicking the "Clear playlist" -button clears the internal playlist transport. If some other transport (such as album) is active, this doesn't have visible effect until new playlist is created. Playlist can be also loaded and saved using corresponding buttons. When other transport than playlist is selected, playlist is still in memory. Transport can be switched back to the playlist by clicking the "Activate playlist" button.

# 2.15. Volume control

Processing volume can be controlled through volume multimedia keys or remote control, or by operating this adjustment wheel. Selected dither/noise-shaping algorithm has significant impact on quality of this adjustment.

When using any resampling, maximum recommended volume level is -3 dBFS to avoid inter-sample overloads, and in case material contains digital clipping/limiting. **Note!** High oversampling ratios can generate high inter-sample overs. Overloading the delta-sigma modulator in SDM mode will also cause audible noises. It is therefore recommended to keep software volume at max -3 dB setting or lower when using PCM to SDM conversion to avoid overloads, especially if the source material contains digital clipping. Maximum modulation depth is monitored and when necessary limited to 50% to retain best possible output fidelity.

# 2.16. Position/seek bar

Shows relative playback position of a currently playing song while also allowing seeks to arbitrary position within the song.

### 2.17. Source content entry

Source content edit / drop-list contains reference to the source location. References are URI's, just like web browser address bar. When source is a "transport" like a folder or audio device, all content is assumed to belong together and is processed gapless. When source is not a folder, but instead individual files for example dropped on HQPlayer window, pop-prevention processing is employed between DSD tracks, assuming the tracks are independent.

To source audio from a device, "audio:" and "input:" URI schemas are used. To read content from a CD, "cd:" URI schema is used.

Browse button next to the edit box can be used to browser for a source folder. **Note!** On macOS, in order to enable audio input to HQPlayer, permission to access "Microphone" needs to be granted to HQPlayer in System Preferences  $\rightarrow$  Security & Privacy. On Windows, similarly Desktop applications must be granted access to "Microphone" in order to use input feature.

### **2.18. Playback content table**

Table shows content loaded in transport for playback.

# 3. Library management

To edit library, open the "File" menu and select "Library...". Following dialog will be shown.

|     |                                      |               |                                  | Library  |           |              | 8                |
|-----|--------------------------------------|---------------|----------------------------------|----------|-----------|--------------|------------------|
|     | Path *                               | Artist        | Album                            | Composer | Performer | Genre        | * Scan           |
| 97  | /music/flac-rip/david_gilmour/       | David Gilmour | On An Island                     |          |           | Rock         | Clean scan       |
| 98  | /music/flac-rip/david_gilmour/       | David Gilmour | Rattle That Lock                 |          |           | Rock         | Remove           |
| 99  | /music/flac-rip/deep_purple/burn     | Deep Purple   | Burn                             |          |           | Rock         | Remove all       |
| 100 | /music/flac-rip/deep_purple/         | Deep Purple   | Come Taste the Band (35th        |          |           | Rock         | Structure only   |
| 101 | /music/flac-rip/deep_purple/         | Deep Purple   | Come Taste the Band (35th        |          |           | Rock         | ✓ Extract covers |
| 102 | /music/flac-rip/deep_purple/         | Deep Purple   | Deep Purple In Rock              |          |           | Rock         |                  |
| 103 | /music/flac-rip/deep_purple/         | Deep Purple   | Fireball                         |          |           | Rock         |                  |
| 104 | /music/flac-rip/deep_purple/         | Deep Purple   | Machine Head : 25th Anniversary  |          |           | Hard Rock    |                  |
| 105 | /music/flac-rip/deep_purple/         | Deep Purple   | Machine Head : 25th Anniversary  |          |           | Rock         |                  |
| 106 | /music/flac-rip/deep_purple/         | Deep Purple   | Made In Japan (Disc 1)           |          |           | Other        |                  |
| 107 | /music/flac-rip/deep_purple/         | Deep Purple   | Made In Japan (Disc 2)           |          |           | Rock         |                  |
| 108 | /music/flac-rip/deep_purple/         | Deep Purple   | Now What ?!                      |          |           | Rock         |                  |
| 109 | /music/flac-rip/deep_purple/         | Deep Purple   | Perfect Strangers                |          |           | Other        |                  |
| 110 | /music/flac-rip/deep_purple/         | Deep Purple   | Rapture Of The Deep              |          |           | Hard Rock    |                  |
| 111 | /music/flac-rip/deep_purple/         | Deep Purple   | Stormbringer (35th anniversary)  |          |           | Hard Rock    |                  |
| 112 | /music/flac-rip/deep_purple/         | Deep Purple   | The Battle Rages On              |          |           | Rock         |                  |
| 113 | /music/flac-rip/deep_purple/         | Deep Purple   | Who Do We Think We Are           |          |           | Classic Rock |                  |
| 114 | /music/flac-rip/dio/the_last_in_line | Dio           | The Last in Line                 |          |           | Metal        |                  |
| 115 | /music/flac-rip/dire_straits/        | Dire Straits  | Brothers In Arms                 |          |           | Rock         |                  |
| 116 | /music/flac-rip/dire_straits/        | Dire Straits  | Brothers In Arms (20th Anniversa |          |           | Rock         |                  |
| 117 | /music/flac-rip/dire_straits/        | Dire Straits  | Communiqué                       |          |           | Rock         |                  |
| 118 | /music/flac-rip/dire_straits/        | Dire Straits  | Dire Straits                     |          |           | Rock         |                  |
| 119 | /music/flac-rip/dire_straits/        | Dire Straits  | Love Over Gold                   |          |           | Rock         |                  |
| 120 | /music/flac-rip/dire_straits/        | Dire Straits  | Making Movies                    |          |           | Other        | <u>о</u> к       |
| 121 | /music/flac-rip/dire_straits/        | Dire Straits  | On Every Street                  |          |           | Rock         | - OCancel        |

Library editing dialog

List shown on the left is the list of album locations available on the transport selector. Each path is intended to represent an album consisting of files of same number of channels.

To remove an album from the listing, select the album path and click "Remove" button. Once you are done with the editing, select either "OK" to save your changes or "Cancel" to discard the changes.

It is also possible to edit album metadata by double-clicking a cell.

To (re-)scan an entire directory tree or part of it, click "Scan..." to browse and select base directory of the tree you wish to add and click "OK". All the nodes of the directory tree with recognized content will be added to the list of available albums and new/changed cover art is recognized. Already known entries are automatically ignored (except for adding missing metadata). If you wish to refresh all the library information, select "Clean scan..." instead. Select "Structure only" to extract metadata solely from the directory tree structure instead of metadata embedded in files. If detached cover art is missing, but embedded cover art exists, "Extract covers" will extract embedded cover art to a detached one making it available in the cover flow view. Cover art cannot be extracted if "Structure only" is selected, as this omits looking into embedded metadata information.

Metadata for each path is loaded when available. If metadata is not available within the file, it is constructed from the full file path, assumed of being in format Artist/Album/Song.

**Note!** Each directory is assumed to contain only one type of supported playback files, the first recognized type will be used and other types of files within the directory will be ignored.

Copyright  $\ensuremath{\mathbb{C}}$  2008-2024 Jussi Laako / Signalyst. All rights reserved.

To clear the list, select "Remove all", confirmation dialog will appear before the list is cleared.

# 4. Settings

To change program's device settings, open the "File" menu and select "Settings..." (on macOS "Preferences..." from the application menu).

Content of the device selection depends on the selected back-end.

For WASAPI and CoreAudio driver types, used audio endpoint (device) can be selected by using the "Device" selection which lists all the available audio endpoints in addition to the default endpoint, which is the one selected in Windows Control Panel or macOS Audio MIDI Setup for the default audio output.

For ASIO driver type, used audio device can be selected by using the "Device" selection which lists all the available ASIO devices. "Ch. offset" can be used to select the channel which is considered to be the first in channel mapping (0-based). For Network Audio driver type, list of remote audio devices is shown on the "Device" selection. This always combination of the NAA device plus the hardware device ID. On Linux, ALSA audio endpoint (device) can be selected by using the "Device" selection which lists all the available hardware audio endpoints.

DSD content can be transferred to/from the audio device by packing it into suitable PCM container, select "DoP" to use the DoP v1.1 standard. The "2wire" setting enables dual-wire channel bonding to achieve 2x higher sampling rates for both PCM and DoP-based DSD on those DACs that support this feature.

Short buffer setting reduces size of audio FIFO buffer to half. This reduces amount of delay for example for volume control. But it also increases likelihood of audio dropouts.

Channel mapping is following (regardless of driver type):

- 0. Front Left
- 1. Front Right
- 2. Front Center
- 3. Low Frequency (LFE)
- 4. Back Left
- 5. Back Right
- 6. Side Left
- 7. Side Right

Length of the hardware audio buffer (in milliseconds) can be changed by using "Buffer time" selection. It is recommended to use "Driver default", unless audio drop-outs are experienced. When "Driver default" is used, the audio driver defines length of the buffer. In case of WASAPI, this is more or less fixed value of 10 ms. In case of ASIO, this can be usually controlled through ASIO control panel. With ASIO backend it is recommended to leave the value to "Default" and adjust buffer size from the driver Control Panel instead, if available. When ASIO Control Panel is not available, the HQPlayer setting can be used, but it will be capped to the range supported by the driver, and in some cases this means the setting not having any effect if the driver

doesn't allow adjustments at all. Values between 10 and 100 ms are most recommended.

**Note!** Due to limitations of ASIO API, ASIO drivers cannot be used for both input and output. Combination of ASIO and WASAPI or ASIO and NAA can be used instead.

### 4.1. Inputs

On Inputs tab, different input device related settings can be changed.

|                    |                 | Settings |           | Q |
|--------------------|-----------------|----------|-----------|---|
| outputs            | PCM SDM Advance | d        |           |   |
| put device setting | js              |          |           |   |
| Backend            |                 |          |           |   |
| NetworkAudioAd     | dapter IPv6     |          |           | - |
| Device             |                 |          |           |   |
| silent: ADI-2 Pro  | (AES)           |          |           | - |
| Ch. offset         | Buffer time     | SDM pack | 2wire     |   |
| 0                  | Default         | ▼ DoP    | Short buf |   |
| D drive            |                 |          |           |   |
| dev/sr0            |                 |          |           | - |
|                    |                 |          |           |   |
|                    |                 |          |           |   |
|                    |                 |          |           |   |
|                    |                 |          |           |   |
|                    |                 |          |           |   |

Settings dialog, Inputs tab

If you don't have any input device, select "[none]" as the input backend.

On Windows, drive letter for the CD drive can be changed from the "CD drive" selection. On Linux, device node for the CD drive can be entered, this can be typically a symlink such as "/dev/cdrom". On macOS, device node can be discovered using terminal command "*drutil status*", where for example if *Name* is "/dev/disk5" the device node to be entered is "/dev/rdisk5".

# 4.2. Outputs

On Outputs tab, audio output device related settings can be changed.

Copyright  $\ensuremath{\mathbb{C}}$  2008-2024 Jussi Laako / Signalyst. All rights reserved.

|                        |             |               | Sett | ings                  |                  | ×            |  |
|------------------------|-------------|---------------|------|-----------------------|------------------|--------------|--|
| Inputs Outputs         | PCM SE      | DM Advanced   |      |                       |                  |              |  |
| Output device settings |             |               |      |                       |                  |              |  |
| Backend                |             |               |      |                       |                  |              |  |
| NetworkAudioAdap       | ter IPv6    |               |      |                       |                  | •            |  |
| Device                 |             |               |      |                       |                  |              |  |
| silent: DAC200: USB    | Audio       |               |      |                       |                  | -            |  |
| Channels               | C           | hannel offset |      | SDM pack              | Buffer time      | fer time     |  |
| 2 *                    |             | )             | \$   | none                  | ▼ Default        | *            |  |
|                        |             | 2wire         |      | ✓ 48k DSD             | Short buf        |              |  |
| Default mode           |             |               |      | Quick pause           |                  |              |  |
| SDM (DSD)              |             |               | •    | Adaptive rate         |                  |              |  |
| Vol Min                | Vo          | l Max         |      | PCM gain compensation |                  |              |  |
| -60,0dB                | <b>‡</b> 0, | 0dB           | \$   | 0,00                  |                  | ÷            |  |
|                        |             |               |      |                       |                  |              |  |
|                        |             |               |      |                       | × <u>C</u> ancel | ′ <u>о</u> к |  |

Settings dialog, Output tab

Number of output channels can be chosen from "Channels" selection, possible choices range from "2" for stereo to 128 output channels, primarily for complex matrix processing cases.

### **Default output mode**

Selects default output mode. When set to "PCM", all content is played as PCM output. When "SDM (DSD)" is selected, all content is played as SDM output. When "[source]" is selected, PCM content is played as PCM and DSD content is played as SDM. However, using "[source]" usually leads to sub-optimal result with either format since only very few DACs have separate true PCM (R2R) and SDM conversion sections inside. In most cases only either one of the options is optimal for the DAC.

### **Quick pause**

Quick pause changes pause operation to play only basic silence pattern. In some cases this reduces delay when pressing pause. But can cause audible glitches especially when DAC is directly connected to a power amp without intermediate analog volume control.

### Adaptive rate

Adaptive output rate makes automatic output rate selection pick sampling rates based on two different rules; grayed selects default or lower rate based on filter and DAC capabilities, while checked selects rate that is multiple of the same base sampling rate as the source. When the setting is not checked, specified output sampling rate is fixed.

### Volume control

It is also possible to configure adjustment range of the volume control. When both values are set to zero (0), volume control is bypassed completely (see note below). Fixed volume setting can be achieved by setting both min and max to the same value.

### **PCM** gain compensation

Due to nature of DSD, many DACs have different output levels for 0 dBFS PCM vs 0 dB DSD. PCM gain compensation can be used to compensate for this level difference.

| DAC type                          | Compensation (dB)                                                  |
|-----------------------------------|--------------------------------------------------------------------|
| Asahi Kasei Micro (AKM), AK4490   | -3.5                                                               |
| Asahi Kasei Micro (AKM), AK4493   | -1 to -3.5 depending on reference level settings                   |
| Asahi Kasei Micro (AKM), AK4499   | -4.1                                                               |
| Asahi Kasei Micro (AKM), AK4499EX | -3 depending on settings                                           |
| Cirrus Logic                      | -3                                                                 |
| ESS Sabre                         | 0                                                                  |
| Texas Instruments / Burr-Brown    | Depends on selected<br>AFIR, refer to the<br>datasheet for details |
| Holo Audio                        | -6                                                                 |
| Denafrips                         | -3.2                                                               |
| Merging Hapi                      | -0.6                                                               |

### 4.3. PCM

On PCM tab, settings for PCM output mode can be controlled.

|          |                          |     |     |          | Set | tings        |                             |
|----------|--------------------------|-----|-----|----------|-----|--------------|-----------------------------|
| nputs    | Outputs                  | РСМ | SDM | Advanced |     |              |                             |
| Dutput o | defaults                 |     |     |          |     | DSD sources  |                             |
| Filter 1 | 1x                       |     |     |          |     | Noise filter |                             |
| poly-s   | sinc-gauss-lor           | ng  |     |          | Ŧ   | medium       | •                           |
| Filter N | Nx                       |     |     |          |     | Conversion   |                             |
| poly-s   | poly-sinc-gauss-hires-lp |     |     |          | Ŧ   | v poly-ext2  | -                           |
| Sample   | e rate (/ Limi           | t)  |     |          |     | ✔ 6 dB gain  |                             |
| 1.536    | м                        |     |     |          | -   |              |                             |
| Dither   |                          |     |     |          |     |              |                             |
| LNS1     | 5                        |     |     |          | •   |              |                             |
| Bits     |                          |     |     |          |     |              |                             |
| 20       |                          |     |     |          | •   |              |                             |
|          |                          |     |     |          |     |              |                             |
|          |                          |     |     |          |     |              |                             |
|          |                          |     |     |          |     |              |                             |
|          |                          |     |     |          |     | ×            | <u>C</u> ancel ✓ <u>O</u> K |

Settings dialog, PCM tab

For filter settings, please see a separate section below.

### Sample rate / Limit

Output sample rate request, or limit can be set in "Sample rate". This is the maximum output rate HQPlayer will use.

This selection can be used to switch between supported hardware sample rates. Available choices depend on selected transport and resampling filter type. When default output mode is set to "[source]", or "Adaptive output rate" is enabled, this is only a default and upper limit for output rate, specific rate is selected by the playback engine during playback time depending on available rates and filter conversion capabilities. When default output mode is PCM, and "Adaptive output rate" is not enabled, the selected rate is static output rate.

**Note!** When "none" is selected as resampling algorithm, output sampling rate is adjusted based on source file's sampling rate. For DSD sources, this is 1/16th of the DSD rate.

### Noise-shaping / dither

This selection can be used to switch between different word-length reduction algorithms. It is always recommended to use at least TPDF dither.

| NS/Dither | Description                                                                                                    |
|-----------|----------------------------------------------------------------------------------------------------|
| none      | No noise-shaping or dithering, only rounding. Mostly suitable for testing cases together with <i>none</i> filter selection, where bit-perfect output is needed. <i>Not recommended.</i>                                                                  |
| NS1       | Simple first order noise-shaping. Sample values are rounded and the quantization error is shaped such way that the error energy is pushed to the higher frequencies. Suitable mostly for 176.4/192 kHz upsampling.                                       |
| NS4       | Fourth order noise-shaping. Similar in shape as "shaped" dither.<br>Suitable for all rates equal or higher than 88.2 kHz.                                                                                                    |
| NS5       | Fifth order noise-shaping. Fairly aggressive noise-shaping designed<br>for 8x and 16x rates (352.8/384/705.6/768 kHz). Not recommended for<br>rates below 192 kHz. (Especially good for PCM1704 at those highest<br>rates.)                              |
| NS9       | Ninth order noise-shaping. Very aggressive noise-shaping designed<br>especially for 4x rates (176.4/192 kHz) and recommended for these<br>rates. (Especially good for older 16-bit 4x rate capable multibit-DACs<br>like TDA154x etc.)                   |
| LNS15     | 15 <sup>th</sup> order linear noise shaping. Smooth noise-shaping slope designed especially for 16x rates (705.6/768 kHz) and recommended for these higher PCM rates. Can be also used at 8x rates (352.8/384 kHz), but not recommended for rates below. |
| RPDF      | Rectangular Probability Density Function. White noise dither.<br>Computationally light weight, but only suitable for 24-bit or higher<br>output hardware.                                                                                                |
| TPDF      | Triangular Probability Density Function. This is the industry standard simple dither mechanism. Suitable for any rate and recommended if playback rate is 44.1/48 kHz. <i>Recommended for general purpose use.</i>                                       |
| Gauss1    | Gaussian Probability Density Function. High quality flat frequency dither recommended for rates at or below 96 kHz where noise-shaping is not suitable.                                                                                                  |
| shaped    | Shaped dither. Noise used in this dither has shaped frequency distribution to lower audibility of the dither noise. Suitable for playback rates of 88.2/96 kHz, or higher.                                                                               |

*Note!* Use of "NS1" with equipment sensitive to ultrasonic noise is not recommended.

### **Bits**

When DAC is connected to a unidirectional interface like S/PDIF, AES/EBU or I2S it is important to select correct number of bits from the "DAC bits" selection. In addition, when a DAC is connected to USB and has something else than 32-bit input resolution, it is recommend to set the actual value here.

For Holo Audio and Denafrips R2R DACs, setting Bits to 20 is recommended. Also

when a suitable noise-shaper, such as LNS15, NS9 or NS5 is used in combination with high output rates, linearity errors inherent to all R2R DACs can be corrected. This will lower distortion of especially low level signals and reduce zero-crossing disortions.

### **DSD** sources

These settings control DSD to PCM conversion algorithms.

Different types of noise filters for PCM are provided. These reduce amount of ultrasonic noise present in the source data. Standard filtering leaves low level of ultrasonic noise. Some loudspeakers with tweeters of low power handling capability can be sensitive to this noise, especially when higher listening volumes are used. Also some poorly designed, or class-D, amplifiers can misbehave in presence of such ultrasonic content. Therefore more aggressive noise filters can be selected by using "Noise filter" drop list. These filters will also limit bandwidth available for the audio content. Following filters are supported.

When processing output rate of DSD source (assuming DSD64) is 88.2/96 kHz PCM, use of extra noise filtering in addition to "standard" is less important, since most of the noise will be cut out. When processing output rate of DSDIFF or DSF source is 44.1/48 kHz, extra noise filtering in addition to "standard" is not needed and will actually just reduce playback quality.

| PCM Noise filter | Description                                                                                                    |
|------------------|----------------------------------------------------------------------------------------------------|
| standard         | Standard noise filter will be applied. <i>Recommended.</i>                                                                                               |
| low              | Similar to standard, but has lower corner frequency and results in almost flat noise profile in ultrasonic range. <i>Recommended</i> .                   |
| high-order       | High order noise filter designed for material created with high order modulators. <i>Recommended.</i>                                                    |
| sac              | Sliding average converter.                                                                                                    |
| wec              | Weighted element converter.                                                                                                    |
| wec2             | Weighted element converter. Optimized to closely match DSD/SACD specification. Non-ringing linear-phase. <i>Recommended</i> .                            |
| slow-lp          | Slow roll-off linear-phase filter.                                                                                                    |
| slow-mp          | Slow roll-off minimum-phase filter.                                                                                                    |
| medium           | Medium roll-off linear-phase filter designed<br>to be as gentle as possible while passing<br>minimal amount of out-of-band noise.<br><i>Recommended.</i> |

| medium-high | Medium roll-off high reate linear-phase filter<br>designed to be as gentle as possible while<br>passing minimal amount of out-of-band<br>noise. Use this instead of "medium" when<br>"none" is selected as PCM Conversion.<br><i>Recommended.</i> |
|-------------|----------------------------------------------------------------------------------------------------|
| fast-lp     | Fast roll-off linear-phase filter.                                                                                                    |
| fast-mp     | Fast roll-off minimum-phase filter.                                                                                                    |
| brickwall   | Brickwall filter that doesn't pass any out-of-<br>band noise. Very steep linear phase filter.<br>Cut-off at 25 kHz for DSD64, 50 kHz for<br>DSD128, 100 kHz for DSD256, 200 kHz for<br>DSD512 and 400 kHz for DSD1024.                            |

Type of SDM  $\rightarrow$  PCM conversion can be selected from the "Conversion" drop list. Following conversion types are supported.

| PCM Conversion | Description                                                                                                    |
|----------------|----------------------------------------------------------------------------------------------------|
| traditional    | Traditional recursive conversion algorithm.<br>Minimizes amount of ringing by using slow<br>roll-off filters.                     |
| single-steep   | Single-pass conversion algorithm with steep roll-off.                                                                             |
| single-short   | Single-pass conversion algorithm with<br>normal roll-off. Optimized tradeoff between<br>ringing and wide frequency response.      |
| sinc-S         | Linear-phase adaptive length sharp roll-off<br>and high attenuation single pass conversion<br>algorithm. Number of taps is 65536. |
| sinc-M         | Linear-phase million-tap sharp roll-off and high attenuation single pass conversion algorithm.                                    |
| poly-lp        | Linear-phase single-pass conversion algorithm.                                                                                    |
| poly-mp        | Minimum-phase single-pass conversion algorithm.                                                                                   |
| poly-short-lp  | Linear-phase slow roll-off single-pass conversion algorithm. <i>Recommended.</i>                                                  |
| poly-short-mp  | Minimum-phase slow roll-off single-pass conversion algorithm.                                                                     |
| poly-xtr       | Linear-phase extreme roll-off and attenuation single-pass conversion algorithm.                                                   |

Copyright  $\ensuremath{\mathbb{C}}$  2008-2024 Jussi Laako / Signalyst. All rights reserved.

| PCM Conversion  | Description                                                                                                    |
|-----------------|----------------------------------------------------------------------------------------------------|
| poly-xtr-short  | Linear-phase extreme roll-off and attenuation single-pass conversion algorithm.                                              |
| poly-ext2       | Linear-phase extended frequency response<br>sharp roll-off and high attenuation single-<br>pass conversion algorithm.        |
| poly-gauss-long | Linear-phase Gaussian extremely high<br>attenuation single-pass conversion<br>algorithm. Optimal time-frequency<br>response. |
| none            | No decimation, intermediate output rate is equal to source DSD rate.                                                         |

DSDIFF or DSF file should typically have 6 dB of headroom on the signal level. By selecting "6 dB gain" check box, 6 decibels of gain is applied, removing this headroom from the converted signal. This way the normal playback level reaches that of normal PCM. However, this may cause overloads with some source material and may require extra attenuation using volume control.

### 4.4. SDM

On SDM tab, settings for SDM output mode can be controlled.

22 / 59

Settings dialog, SDM tab

For oversampling settings, see separate section below.

### **Modulator**

Allows selection of the delta-sigma modulator used to produce SDM output.

| Modulator        | Description                                                                                        |
|------------------|----------------------------------------------------------------------------------------------------|
| DSD5             | Rate adaptive fifth order one-bit delta-sigma modulator.                                           |
| DSD5v2           | Revised fifth order one-bit delta-sigma modulator.                                                 |
| DSD5v2<br>256+fs | Revised fifth order one-bit delta-sigma modulator optimized for rates >= 10.24 MHz.                |
| DSD5EC           | Rate adaptive fifth order one-bit delta-sigma modulator with extended compensation.                |
| ASDM5            | Adaptive fifth order one-bit delta-sigma modulator.                                                |
| ASDM5EC          | Adaptive fifth order one-bit delta-sigma modulator with extended compensation.                     |
| ASDM5ECv2        | Second generation of ASDM5EC with minor improvements.                                              |
| ASDM5ECv3        | Third generation of ASDM5EC with minor improvements.                                               |
| ASDM5EC-<br>ul   | Adaptive fifth order one-bit delta-sigma modulator with extended compensation. Ultralight version. |

| Modulator                | Description                                                                                                    |
|--------------------------|----------------------------------------------------------------------------------------------------|
| ASDM5EC-<br>light        | Adaptive fifth order one-bit delta-sigma modulator with extended compensation. Light version.                                             |
| ASDM5EC-<br>super        | Adaptive fifth order one-bit delta-sigma modulator with extended compensation. Super version.                                             |
| ASDM5EC-<br>ul 512+fs    | Adaptive fifth order one-bit delta-sigma modulator with extended compensation. Optimized for 512x and higher rates. Ultralight version.   |
| ASDM5EC-<br>light 512+fs | Adaptive fifth order one-bit delta-sigma modulator with extended compensation. Optimized for 512x and higher rates. Light version.        |
| ASDM5EC-<br>super 512+fs | Adaptive fifth order one-bit delta-sigma modulatro with extended compensation. Optimized for 512x and higher rates. Super version.        |
| DSD7                     | Seventh order one-bit delta-sigma modulator.                                                                                              |
| DSD7<br>256+fs           | Seventh order one-bit delta-sigma modulator optimized for rates >= 10.24 MHz.                                                             |
| ASDM7                    | Adaptive seventh order one-bit delta-sigma modulator.                                                                                     |
| ASDM7EC                  | Adaptive seventh order one-bit delta-sigma modulator with extended compensation.                                                          |
| ASDM7ECv2                | Second generation of ASDM7EC with minor improvements.                                                                                     |
| ASDM7ECv3                | Third generation of ASDM7EC with minor improvements.                                                                                      |
| ASDM7EC-<br>ul           | Adaptive seventh order one-bit delta-sigma modulator with extended compensation. Ultralight version.                                      |
| ASDM7EC-<br>light        | Adaptive seventh order one-bit delta-sigma modulator with extended compensation. Light version.                                           |
| ASDM7EC-<br>super        | Adaptive seventh order one-bit delta-sigma modulator with extended compensation. Super version.                                           |
| ASDM7EC-<br>ul 512+fs    | Adaptive seventh order one-bit delta-sigma modulator with extended compensation. Optimized for 512x and higher rates. Ultralight version. |
| ASDM7EC-<br>light 512+fs | Adaptive seventh order one-bit delta-sigma modulator with extended compensation. Optimized for 512x and higher rates. Light version.      |
| ASDM7EC-<br>super 512+fs | Adaptive seventh order one-bit delta-sigma modulatro with extended compensation. Optimized for 512x and higher rates. Super version.      |
| AMSDM7<br>512+fs         | Special adaptive seventh order "pseudo-multi-bit" modulator optimized for rates above >= 20.48 MHz.                                       |
| AMSDM7EC<br>512+fs       | Special adaptive seventh order "pseudo-multi-bit" modulator with extended compensation for rates >= 20.48 MHz.                            |

| Modulator | Description                                                                                                    |
|-----------|----------------------------------------------------------------------------------------------------|
| AHM5EC5L  | Experimental fifth order five level hybrid modulator with extended compensation. Optimized for rates >= 40.96 MHz.<br><b>Note!</b> Limited SNR compared to other modulators, best suited for loudspeaker system and/or when digital volume control is not needed. Not recommended when HQPlayer's volume control is the primary volume control method.   |
| AHM7EC5L  | Experimental seventh order five level hybrid modulator with extended compensation. Optimized for rates >= 40.96 MHz.<br><b>Note!</b> Limited SNR compared to other modulators, best suited for loudspeaker system and/or when digital volume control is not needed. Not recommended when HQPlayer's volume control is the primary volume control method. |

Fifth order modulators are more suitable for DACs that have simple analog reconstruction filters. Seventh order modulators provide better technical performance, but also put more demands on the DAC's analog reconstruction filter. Typically this means that fifth order modulators suit DACs that have one switching element while seventh order modulators have potential for better performance on DACs that have multi-element switching arrays. DSD\* modulators are fixed configuration ones while ASDM\* modulators are adaptive in various ways based on source signal. For ESS Sabre based DACs, fifth order modulators are recommended. For most other DACs, seventh order modulators are optimal.

### Integrator

There are three types of delta-sigma integrators available for different SDM  $\rightarrow$  SDM remodulation schemes. These affect mostly frequency and phase response at highest frequencies. Stated frequencies apply for DSD64 source rate, these frequencies scale as function of source sampling rate.

| SDM Integrator | Description                                                                                                    |
|----------------|----------------------------------------------------------------------------------------------------|
| IIR            | Normal IIR type integrator structure. 50 kHz audio bandwidth re DSD64.                                                |
| IIR2           | IIR type integrator structure designed to minimize residual noise. 25 kHz audio bandwidth re DSD64.                   |
| IIR3           | High order IIR type integrator structure. 30 kHz audio bandwidth re DSD64.                                            |
| FIR            | Weighted FIR type integrator structure.                                                                               |
| FIR2           | Weighted FIR type integrator structure. 50 kHz audio bandwidth re DSD64.                                              |
| FIR-bl         | FIR type integrator structure with band-<br>limiting. 24 kHz audio bandwidth re DSD64<br>with complete cut by 45 kHz. |

| FIR-bw | FIR type integrator structure with brickwall band-limiting. 21.5 kHz audio bandwidth re DSD64 with complete cut by 30 kHz. |
|--------|----------------------------------------------------------------------------------------------------|
| CIC    | Cascade comb type integrator structure.                                                                                    |

### Conversion

There are different options for SDM  $\rightarrow$  SDM rate conversions. These affect frequency aperture that is assumed to contain useful signal in addition to increasing noise shaping noise. For example piano doesn't contain high frequency harmonics and for such case "narrow" is suitable, while close miked percussions usually contain high level high frequency content and there "wide" may be more suitable. While "XFi" is suitable for all cases. Default is "XFi".

| SDM Conversion | Description                       |  |  |
|----------------|-----------------------------------|--|--|
| wide           | Wide bandwidth signal             |  |  |
| narrow         | Narrow bandwidth signal           |  |  |
| XFi            | Extreme fidelity medium bandwidth |  |  |

### DirectSDM

DirectSDM setting disables all processing when source is DSD content and output format is SDM to a DSD-device or file.

**Note!** Enabling DirectSDM will disable volume control and set PCM volume to fixed -3 dBFS value.

### 4.5. Filter / Oversampling selection

This selection can be used to switch between PCM resampling / oversampling filters. This selection has an impact on available hardware sampling rates. Different variants of "poly-sinc" are the most recommended by the author. Filter/oversampling selection for "1x" rates covers source sampling rates below 50 kHz, so called base rates. Filter selection for "Nx" rates covers everything else above the 1x rates. Apodizing filter should be used *at least* when "Apod" counter increments to higher than 10 during any single track.

| Filter | Description                                                                      | Special<br>focus | Genre | Ratio | Ap<br>od |
|--------|----------------------------------------------------------------------------------|------------------|-------|-------|----------|
| none   | No sample rate conversion<br>happens. Only sample depth is<br>changed as needed. |                  |       | 1:1   |          |

|         |                                                                                                    | <br>                      |         |   |
|---------|----------------------------------------------------------------------------------------------------|---------------------------|---------|---|
| IIR     | This is analog-sounding filter,<br>especially suitable for recordings<br>containing strong transients, long<br>post-echo is a side effect (not<br>usually audible due to masking). A<br>really steep IIR filter is used. This<br>filter type is similar to analog filters<br>and has no pre-echo, but has a<br>long post-echo. Small amount of<br>pass-band ripple is also present.<br>Medium attenuation. IIR filter is<br>applied in time domain. | Pop, rock,<br>jazz, blues | Integer | × |
| IIR2    | This is analog-sounding filter,<br>especially suitable for recordings<br>containing strong transients, long<br>post-echo is a side effect (not<br>usually audible due to masking). A<br>steep IIR filter is used. This filter<br>type is similar to analog filters and<br>has no pre-echo, but has a long<br>post-echo. Medium attenuation.<br>No passband ripple. IIR filter is<br>applied in time domain.                                         | Pop, rock,<br>jazz, blues | Integer | X |
| FIR     | Typical "oversampling" digital filter,<br>generally suitable for most uses<br>(slight pre- and post-echo), but<br>best on classical music recorded<br>in a real world acoustic<br>environment such as concert hall.<br>This is the most ordinary filter<br>type, usually present in hardware.<br>This filter is applied in time-<br>domain. It has average amount of<br>pre- and post-echo.                                                         | Classical                 | Integer | X |
| asymFIR | Asymmetric FIR, good for<br>jazz/blues, and other music<br>containing transients recorded in<br>real world acoustic environment.<br>Otherwise same as FIR, but with a<br>shorter pre-echo and longer post-<br>echo. Modifies phase response,<br>but not as much as minimum<br>phase FIR.                                                                                                    | Jazz,<br>blues            | Integer | X |

| minphaseFIR           | Minimum phase FIR, good for<br>pop/rock/electronic music<br>containing strong transients such<br>as drums and percussion and<br>where recording is made in a<br>studio using multi-track<br>equipment. No pre-echo, but<br>somewhat long post-echo.                                                                                                    |                          | Pop, rock,<br>electronic      | Integer | X |
|-----------------------|----------------------------------------------------------------------------------------------------|--------------------------|-------------------------------|---------|---|
| FFT                   | Technically good steep "brickwall"<br>filter, but might have some side<br>effects (pre-echo) on material<br>containing strong transients. This<br>filter is similar to FIR, but it is<br>applied in frequency-domain and<br>is quite efficient from performance<br>point of view while having rather<br>long impulse response.<br>Length of this filter can be<br>configured separately in Settings<br>dialog. |                          | Any<br>depending<br>on length | 2×      | × |
| poly-sinc-lp          | Linear phase polyphase sinc filter.<br>Very high quality linear phase<br>resampling filter, can perform<br>most of the typical conversion<br>ratios. Good phase response, but<br>has some amount of pre-echo.<br>See "FIR" for further details.                                                                                                    | Space                    | Classical                     | Any     | X |
| poly-sinc-mp          | Minimum phase polyphase sinc<br>filter, otherwise similar to poly-<br>sinc. Altered phase response, but<br>no pre-echo. See "minphaseFIR"<br>for further details.                                                                                                    | Transie<br>nts           | Jazz,<br>blues                | Any     | X |
| poly-sinc-shrt-<br>lp | Otherwise similar as poly-sinc, but<br>shorter pre- and post-echos at the<br>expense of filtering quality (not as<br>sharp roll-off).                                                                                                    | Space,<br>transien<br>ts | Jazz,<br>blues,<br>electronic | Any     | X |
| poly-sinc-shrt-<br>mp | Minimum phase variant of poly-<br>sinc-shrt. Otherwise similar to<br>poly-sinc-mp, but shorter post-<br>echo. Most optimal transient<br>reproduction.                                                                                                    | Transie<br>nts           | Pop, rock                     | Any     | X |
| poly-sinc-long-<br>lp | Otherwise similar as poly-sinc, but<br>longer pre- and post-echos with<br>improved filtering quality (faster<br>roll-off).                                                                                                    | Space                    | Classical                     | Any     | X |

| poly-sinc-long-<br>ip | Intermediate phase version of<br>poly-sinc-long, with small pre-<br>echo and longer post-echo with<br>improved filtering quality (faster<br>roll-off).                    | Space,<br>transien<br>ts | Jazz,<br>blues,<br>electronic | Any     | Х |
|-----------------------|----------------------------------------------------------------------------------------------------|--------------------------|-------------------------------|---------|---|
| poly-sinc-long-<br>mp | Minimum phase variant of poly-<br>sinc-long. Otherwise similar to<br>poly-sinc-mp, but longer post-<br>echo with improved filtering quality<br>(faster roll-off).         | Transie<br>nts           | Pop, rock                     | Any     | X |
| poly-sinc-hb          | Linear-phase polyphase half-band<br>filter with steep roll-off and high<br>attenuation. Only suitable for<br>highest technical quality source<br>materials.               |                          | Any                           | Any     |   |
| poly-sinc-hb-<br>xs   | Extremely short linear-phase<br>polyphase half-band filter with<br>slow roll-off and low attenuation.<br>Only suitable for highest technical<br>quality source materials. |                          | Pop, rock                     | Any     |   |
| poly-sinc-hb-s        | Short linear-phase polyphase half-<br>band filter with slow roll-off and<br>average attenuation. Only suitable<br>for highest technical quality<br>source materials.      |                          | Pop, rock                     | Any     |   |
| poly-sinc-hb-m        | Medium linear-phase polyphase<br>half-band filter with average roll-<br>off and medium attenuation. Only<br>suitable for highest technical<br>quality source materials.   |                          | Any                           | Any     |   |
| poly-sinc-hb-l        | Long linear-phase polyphase half-<br>band filter with fast roll-off and<br>high attenuation. Only suitable for<br>highest technical quality source<br>materials.          |                          | Classical,<br>jazz, blues     | Any     |   |
| poly-sinc-ext         | Linear phase polyphase sinc filter<br>with sharper roll-off and somewhat<br>lower stop-band attenuation, while<br>being roughly equal length to poly-<br>sinc.            |                          |                               | Integer | X |

| poly-sinc-ext2             | Linear phase polyphase sinc filter<br>with sharp roll-off and high stop-<br>band attenuation for extended<br>frequency response while<br>completely cutting off by Nyquist<br>frequency. Optimal frequency<br>response and harmonic structure.<br>For SDM outputs, processing is<br>two stages with 16x intermediate<br>rate.                                                                          | Timbre         | Any                                         | Any                                  | × |
|----------------------------|----------------------------------------------------------------------------------------------------|----------------|---------------------------------------------|--------------------------------------|---|
| poly-sinc-ext3             | Very steep 8 times longer version<br>of poly-sinc-ext2. Optimal<br>frequency response and harmonic<br>structure.                                                                                                    | Timbre         | Classical                                   | Any                                  | Х |
| poly-sinc-<br>mqa/mp3-lp   | Linear phase polyphase sinc filter<br>optimized for playing back MQA or<br>MP3 encoded content in order to<br>clean up high frequency noise<br>added by the MQA or MP3<br>encoding. Also suitable for<br>upsampling PCM sources of 88.2<br>kHz or higher sampling rate,<br>especially for hires PCM<br>recordings of 176.4 kHz or higher<br>sampling rate. Very short ringing.<br>Early slow roll-off. | Transie<br>nts | Classical,<br>jazz, blues                   | PCM:<br>Integer<br>up<br>SDM:<br>Any | X |
| poly-sinc-<br>mqa/mp3-mp   | Minimum phase variant of poly-<br>sinc-mqa.                                                                                                    | Transie<br>nts | Pop, rock                                   | PCM:<br>Integer<br>up<br>SDM:<br>Any | X |
| poly-sinc-xtr-lp           | Linear phase polyphase sinc filter with extreme roll-off and attenuation.                                                                                                    | Timbre         | Classical                                   | Any                                  |   |
| poly-sinc-xtr-<br>mp       | Minimum phase polyphase sinc filter with extreme roll-off and attenuation.                                                                                                    | Timbre         | Jazz,<br>blues                              | Any                                  |   |
| poly-sinc-xtr-<br>short-lp | Short linear phase polyphase sinc filter with extreme roll-off and attenuation.                                                                                                    | Timbre         | Electronic,<br>jazz,<br>blues,<br>pop, rock | Any                                  | X |
| poly-sinc-xtr-<br>short-mp | Short minimum phase polyphase sinc filter with extreme roll-off and attenuation.                                                                                                    | Timbre         | Pop, rock                                   | Any                                  | X |

| poly-sinc-<br>gauss-short    | Short Gaussian polyphase sinc<br>filter. Optimal time-frequency<br>response. For SDM outputs,<br>processing is two stages with 16x<br>intermediate rate.                                                      | Transie<br>nts                      | Electronic,<br>jazz,<br>blues,<br>pop, rock | Integer<br>up |   |
|------------------------------|----------------------------------------------------------------------------------------------------|-------------------------------------|---------------------------------------------|---------------|---|
| poly-sinc-<br>gauss          | Gaussian polyphase sinc filter.<br>Optimal time-frequency response.<br>For SDM outputs, processing is<br>two stages with 16x intermediate<br>rate.                                                            | Transie<br>nts,<br>timbre           | Any                                         | Any           | Х |
| poly-sinc-<br>gauss-long     | Long Gaussian polyphase sinc<br>filter with extremely high<br>attenuation. Optimal time-<br>frequency response. For SDM<br>outputs, processing is two stages<br>with 16x intermediate rate.                   | Transie<br>nts,<br>timbre,<br>space | Any                                         | Any           | X |
| poly-sinc-<br>gauss-xl       | Extra long Gaussian polyphase<br>sinc filter with extremely high<br>attenuation. Optimal time-<br>frequency response. For SDM<br>outputs, processing is two stages<br>with 16x intermediate rate.             | Transie<br>nts,<br>timbre,<br>space | Classical,<br>jazz, blues                   | Any           |   |
| poly-sinc-<br>gauss-xla      | Apodizing extra long Gaussian<br>polyphase sinc filter with<br>extremely high attenuation.<br>Optimal time-frequency response.<br>For SDM outputs, processing is<br>two stages with 16x intermediate<br>rate. | Transie<br>nts,<br>timbre,<br>space | Classical,<br>jazz, blues                   | Any           | X |
| poly-sinc-<br>gauss-hires-lp | Linear-phase Gaussian filter for<br>HiRes content with extremely high<br>attenuation. Optimal time-<br>frequency response. Also suitable<br>for playback of lossy compression<br>such as MP3 or MQA.          | Transie<br>nts,<br>timbre,<br>space | Any                                         | Any           | X |
| poly-sinc-<br>gauss-hires-ip | Intermediate-phase Gaussian filter<br>for HiRes content with extremely<br>high attenuation. Optimal time-<br>frequency response. Also suitable<br>for playback of lossy compression<br>such as MP3 or MQA.    | Transie<br>nts,<br>timbre,<br>space | Any                                         | Any           | X |

| poly-sinc-<br>gauss-hires-<br>mp   | Minimum-phase Gaussian filter for<br>HiRes content with extremely high<br>attenuation. Optimal time-<br>frequency response. Also suitable<br>for playback of lossy compression<br>such as MP3 or MQA.                                                                                                    | Transie<br>nts,<br>timbre,<br>space | Any | Any           | X |
|------------------------------------|----------------------------------------------------------------------------------------------------|-------------------------------------|-----|---------------|---|
| poly-sinc-<br>gauss-<br>halfband   | Linear-phase halfband Gaussian<br>filter. Slightly leaky around<br>Nyquist, but extremely high<br>attenuation. Only suitable for<br>highest technical quality source<br>materials.                                                                                                    | Transie<br>nts,<br>timbre,<br>space | Any | Any           |   |
| poly-sinc-<br>gauss-<br>halfband-s | Short linear-phase halfband<br>Gaussian filter. Leaky around<br>Nyquist, but high attenuation. Only<br>suitable for highest technical<br>quality source materials.                                                                                                    | Transie<br>nts,<br>timbre,<br>space | Any | Any           |   |
| ASRC                               | This is a special type of filter,<br>slightly similar to FIR, but with a<br>possibility of asynchronous<br>operation for conversions from<br>any rate to any other rate.<br>Computationally heavy and not<br>recommended.                                                                                                    |                                     |     | Any           |   |
| polynomial-1                       | Polynomial interpolation. No<br>apparent pre- or post-ringing.<br>Frequency response rolls off<br>slowly in the top octave. Poor<br>stop-band rejection and will thus<br>leak fairly high amount of<br>ultrasonic distortion. These type of<br>filters are sometimes referred to<br>as "non-ringing" by some<br>manufacturers. Not<br>recommended. |                                     |     | Integer<br>up |   |
| polynomial-2                       | Similar to polynomial-1, but higher<br>stop-band rejection and only one<br>cycle of pre- and post-ringing. <i>Not</i><br><i>recommended</i> .                                                                                                    |                                     |     | Integer<br>up |   |

| minringFIR-lp        | Minimum ringing FIR. Uses<br>special algorithm to create a<br>linear-phase filter that minimizes<br>amount of ringing while providing<br>better frequency-response and<br>attenuation than polynomial<br>interpolators. Performance and<br>ringing is between polynomial and<br>poly-sinc-short. | Transie<br>nts                      |                           | Integer<br>up     |   |
|----------------------|----------------------------------------------------------------------------------------------------|-------------------------------------|---------------------------|-------------------|---|
| minringFIR-mp        | Minimum phase variant of minringFIR.                                                                                                    | Transie<br>nts                      |                           | Integer<br>up     |   |
| closed-form          | Closed form interpolation with high number of taps.                                                                                                    |                                     |                           | 2 <sup>×</sup> up |   |
| closed-form-<br>fast | Closed form interpolation with<br>lower CPU load, but also lower<br>precision. Output precision tuned<br>to match about 24-bit PCM.                                                                                                    |                                     |                           | 2 <sup>×</sup> up |   |
| closed-form-M        | Closed form interpolation with one million taps.                                                                                                    |                                     |                           | 2 <sup>×</sup> up |   |
| closed-form-<br>16M  | Closed form interpolation with 16 million taps.                                                                                                    |                                     |                           | 2 <sup>×</sup> up |   |
| sinc-S               | <i>sinc</i> -filter with adaptive number of taps. Number of taps is <i>4096 x conversion ratio</i> . Very sharp roll-off and high attenuation. Variant of <i>poly-sinc-ext3</i> .                                                                                                    | Space,<br>timbre                    | Any                       | Integer           | X |
| sinc-M               | <i>sinc</i> -filter with one million taps.<br>Very sharp roll-off and high<br>attenuation. Variant of <i>poly-sinc-</i><br><i>ext3</i> .                                                                                                    | Space,<br>timbre                    | Classical,<br>jazz, blues | Integer           | X |
| sinc-Mx              | Constant time version of sinc-M.<br>Filter length is constant in time,<br>with million taps at 16x PCM<br>output rates. Variant of <i>poly-sinc-</i><br><i>ext3</i> . (65536 x conversion ratio)                                                                                                 | Space,<br>timbre                    | Classical,<br>jazz, blues | Integer           | X |
| sinc-MG              | Gaussian constant time filter with<br>million taps at 16x PCM output<br>rates. Extremely high attenuation.<br>Variant of <i>poly-sinc-gauss-xl</i> .<br>(65536 x conversion ratio)                                                                                                    | Transie<br>nts,<br>timbre,<br>space | Classical,<br>jazz, blues | Integer           |   |

| sinc-MGa    | Apodizing Gaussian constant time<br>filter with million taps at 16x PCM<br>output rates. Extremely high<br>attenuation. Variant of <i>poly-sinc-</i><br><i>gauss-xla</i> . (65536 x conversion<br>ratio) | Transie<br>nts,<br>timbre,<br>space | Classical,<br>jazz, blues | Integer | X |
|-------------|----------------------------------------------------------------------------------------------------|-------------------------------------|---------------------------|---------|---|
| sinc-L      | <i>sinc</i> -filter with adaptive number of taps. Number of taps is <i>131070 x conversion ratio</i> . Extremely sharp roll-off and average attenuation.                                                 |                                     | Classical                 | Integer |   |
| sinc-Ls     | Average attenuation <i>sinc</i> -filter with adaptive number of taps (4096 <i>x conversion ratio</i> ).                                                                                                  |                                     | Any                       | Integer |   |
| sinc-Lm     | Average attenuation <i>sinc</i> -filter with adaptive number of taps ( <i>16384 x conversion ratio</i> ).                                                                                                |                                     | Classical,<br>jazz, blues | Integer |   |
| sinc-Ll     | Average attenuation <i>sinc</i> -filter with adaptive number of taps (65536 <i>x conversion ratio</i> ).                                                                                                 |                                     | Classical                 | Integer |   |
| sinc-short  | Short average attenuation <i>sinc</i> -<br>filter with adaptive number of taps.<br>For SDM outputs, processing is<br>two stages with 16x intermediate<br>rate.                                           |                                     | Any                       | Any     |   |
| sinc-medium | Average attenuation <i>sinc</i> -filter with<br>adaptive number of taps. For SDM<br>outputs, processing is two stages<br>with 16x intermediate rate.                                                     |                                     | Classical,<br>jazz, blues | Any     |   |
| sinc-long   | Long average attenuation <i>sinc</i> -<br>filter with adaptive number of taps.<br>For SDM outputs, processing is<br>two stages with 16x intermediate<br>rate.                                            |                                     | Classical                 | Any     |   |

| *-2s | Two stage oversampling. First<br>stage rate conversion is<br>performed by at least by factor of<br>8 using the selected algorithm.<br>And further converted to the final<br>rate using algorithm optimized for<br>conversion of content that has<br>already been processed to at least<br>8x rate. This lowers the overall<br>CPU load, while preserving the<br>same conversion quality.<br>Especially useful for highest<br>output rates. |  |  | Same<br>as the<br>base<br>filter | 0 |
|------|----------------------------------------------------------------------------------------------------|--|--|----------------------------------|---|
|------|----------------------------------------------------------------------------------------------------|--|--|----------------------------------|---|

### 4.6. Advanced

In the Advanced tab, various advanced settings such as hardware related optimizations can be adjusted.

|                                                                               | Settings          | 8                                |
|-------------------------------------------------------------------------------|-------------------|----------------------------------|
| Inputs Outputs PCM SDM A                                                      | dvanced           |                                  |
| CPU                                                                           | GPU               |                                  |
| <ul> <li>Multicore DSP</li> <li>E-core allocation</li> <li>Default</li> </ul> | CUDA offload      |                                  |
| Processing                                                                    |                   |                                  |
| Blocks per cycle Idle time                                                    | FFT filter length |                                  |
| Default 👻 Disabled                                                            | ▼ 512 ▼           |                                  |
| ✓ Log file                                                                    |                   |                                  |
|                                                                               |                   |                                  |
|                                                                               | 8                 | <u>C</u> ancel <u><i>Q</i>CK</u> |

Settings dialog, Advanced tab

### **Multicore DSP**

Multicore DSP increases parallelization of various DSP operations.

When the selection box is grayed, automatic detection and configuration is active and can utilize any number of cores. For best performance it is recommended to use the

auto-detection.

When the box is cleared, processing is optimized for cases where number of cores is equal or less than number of output channels. Such as dual-core CPUs when output is stereo.

When the box is checked, processing is optimized for modern multi-core CPUs with much higher core count than number of output channels. Since this parallelization increases processing overhead, it will increase total CPU time consumption. If there are performance problems with "auto" setting, it is typically useful to try this option.

### **E-core allocation**

On newer CPUs that have both performance and efficiency cores, efficiency cores can be allocated as offload processors instead of normal (default) use. These e-cores can be allocated either for processing resampling filters, or for a generic DSP pool for performing other tasks such as convolution.

### **CUDA offload**

"CUDA offload" can utilize nVidia GPU to partially offload the processing from CPU to GPU. CUDA offload requires nVidia GPU with minimum <u>Compute Capability level 5.2</u>, 2 GB of graphics RAM and latest official <u>nVidia drivers</u>. When offload is enabled and suitable GPU is available, message about the offload is briefly shown at the beginning of playback of each track. When CUDA offload is enabled, also Multicore DSP should be enabled, or left at automatic setting to achieve best performance. When CUDA offload checkbox is grayed, only convolution algorithms are offloaded to GPU.

### **Blocks per cycle**

Number of blocks to process at once. This setting can be used to fine tune CPU/GPU load to lowest possible figure. When set to "Default" the value is auto-configured based on detected amount of CPU cache etc. Processing more blocks at once reduces overhead, especially when GPU is used. While processing fewer blocks at once helps keeping most of the data in CPU cache. Higher values are better suited for processors with large cache, such as AMD 3D-series and some Intel Xeon models, or systems with high speed RAM. While smaller values are better suited for CPUs with small cache, or systems with slower RAM.

### **Idle time**

Defines amount of time the engine is left idling after playback of current content has ended. This allows faster playback restart within the idle period.

### **FFT filter length**

This option specified length of the FFT filter. Default value is 512. Length affects steepness of the filter, shorter lengths result in slower (gentler) roll-off, while higher lengths result in faster (steeper) roll-off. This setting is per each 2x cascade filter, thus it is not conversion ration dependent.

# 5. Channel balance

For multichannel processing, speaker/microphone levels and distances can be configured using Channel balance dialog. This dialog can be reached by opening "Tools" menu and selecting "Channel balance...".

| Channel balance                       |                                        |  |  |  |
|---------------------------------------|----------------------------------------|--|--|--|
| Enabled                               |                                        |  |  |  |
| Left                                  | Right                                  |  |  |  |
| Level 0.0 dB<br>Distance 200.0 cm + - | Level 0.0 dB<br>Distance 200.0 cm + -  |  |  |  |
| Center                                | LFE                                    |  |  |  |
| Level -1.0 dB<br>Distance             | Level 0.0 dB                           |  |  |  |
| Left back                             | Bight back                             |  |  |  |
|                                       |                                        |  |  |  |
| Level -3.5 dB<br>Distance 100.0 cm +  | Level -3.5 dB<br>Distance 100.0 cm + - |  |  |  |
| Left side                             | Right side                             |  |  |  |
| Level -6.0 dB<br>Distance 100.0 cm +  | Level -6.0 dB<br>Distance 100.0 cm +   |  |  |  |
| Test tone                             | × <u>C</u> ancel ✓ <u>O</u> K          |  |  |  |

Speaker setup dialog

In this dialog, distance to each individual speaker can be set in centimeters. Level of the channel can be set using the volume slider and unit shown in upper right corner is in dB. Allowed adjustment range using spinbox input is wider than range of the slider.

For adjusting speakers, pink noise test tone can be played by selecting the "Test tone" box. When the box is checked, tone will be played in all channels, thus making it easy to adjust all levels in such way that the they sound equal. When the box is grayed, tone will be played one channel at the time in rotating manner, making it easy to adjust all levels using an SPL meter.

Multichannel delay processing is done in target sampling rate. This increases processing accuracy as the output sampling rate is increased.

This method is suitable for simplest per-channel level adjustment and is processed in simpler and lighter way than full pipeline matrix.

**Note!** Distance processing is available also for bit-perfect pass-through of DSD when Direct SDM is enabled!

# 6. Convolution engine

Convolution engine can be configured through the "Convolution" menu and selecting "Engine setup...".

Following dialog will be shown.

| (                                     | Co               | nvolution                                              | 8            |
|---------------------------------------|------------------|--------------------------------------------------------|--------------|
| Enabled                               | Expand HF        | Convolution engine overlap-add 👻 Gain comp 0           | .000 dB      |
| Left                                  |                  | Right                                                  |              |
| IR File<br>ussi/Music/SiuntioMusicRoo | omLeft-352k.wav  | IR File<br>/jussi/Music/SiuntioMusicRoomRight-352k.wav | Browse       |
| Center                                |                  | LFE                                                    |              |
| IR File                               | Browse           | IR File                                                | Browse       |
| Left back                             |                  | Right back                                             |              |
| IR File                               | Browse           | IR File                                                | Browse       |
| Left side                             |                  | Right side                                             |              |
| IR File                               | Browse           | IR File                                                | Browse       |
| IR ga                                 | in 0.00372678 dB | × <u>C</u> ancel                                       | √ <u>О</u> К |

When "Enabled" option is checked, convolution engine is enabled at the application level and enabled by default at the startup time. Enable this selection only after selecting suitable impulse response files and if you are certain that your files contain intended impulse response data.

Convolution algorithm can be changed from the "Convolution engine" selection. There are two possibilities, "overlap-add" consumes less CPU power and is recommended. Another alternative is "overlap-save" which consumes more CPU power.

To select impulse response files, "Browse..." button can be used. A normal file selection dialog will be shown. After a file is selected, some preliminary checks for the suitability is done and an error message is displayed in case of incorrect file details. Left and right channels can have independent files.

When an impulse response file is selected through "Browse...", it's estimated gain function is calculated and displayed in "IR gain" box. This can help choosing suitable value for "Gain compensation". Also the default convolution engine can be selected. When positive gain compensation is chosen, it is applied as negative gain when convolution is disabled from the main screen. This makes it easier to compare impact of the particular convolution setup.

When provided impulse response is lower sampling rate than source material, it's high frequency response can be expanded to cover the new bandwidth by selecting "Expand HF" setting.

Convolution engine setup dialog

Clicking "OK" will save the setting to the configuration file and the settings are ready for use.

Convolution engine requires impulse responses to be mono RIFF (WAV) format files. If some of the channels don't need processing, or are not used, clearing the filename will disable convolution engine for those channels.

For most optimal case for all kinds of source material, use extended frequency response convolution filters with 352.8 kHz sampling rate. When such are used, Expand HF can be left disabled for all cases.

For example popular Room EQ Wizard can export suitable impulse responses after designing for "Generic" equalizer by selecting File  $\rightarrow$  Export  $\rightarrow$  Filters Impulse Response as WAV. Or more advanced tools like <u>rePhase</u> that can utilize Room EQ Wizard measurements. Expert users can also use open source <u>DRC</u> tool for designing even suitable full-band correction filters.

**Note!** Use of long convolution filters for all eight channels of audio for hires audio files will need substantial amount of CPU/GPU processing power!

# 7. Matrix processing

Matrix processing offers a way to copy, route, filter and mix down channels with specified gains. Matrix processing consists of 128 virtual channels – pipelines.

*Note!* It is not recommended have both simple convolution engine (section 6) and matrix processor active simultaneously. If convolution is needed with matrix processing, it is recommended to configure convolution here.

| Matrix pipeline     |             |                  |           |             |                     |             |             |               |             |                 |                |
|---------------------|-------------|------------------|-----------|-------------|---------------------|-------------|-------------|---------------|-------------|-----------------|----------------|
| Enabled Mch mixdown |             |                  |           |             | Delete              |             |             |               |             |                 |                |
| •                   | Overlap-add |                  | 0 0       | verlap-save | erlap-save Expand H |             |             | HF IIR to FIR |             |                 |                |
|                     | Source Ch   | Gain (dB/Lin)    | Gain Unit | Mix Ch      | 5                   | 6           |             |               | Process     |                 | -              |
| 1                   | 1           | -7,80            | dB        | • 1         | ▼ Plot              | Browse      |             |               |             |                 |                |
| 2                   | 2           | -7,80            | dB        | • 2         | ▼ Plot              | Browse      |             |               |             |                 |                |
| 3                   | 3           | -12,60           | dB        | • 1         | - Plot              | Browse      |             |               |             |                 |                |
| 4                   | 3           | ▼ -12,60         | dB        | - 2         | ▼ Plot              | Browse      |             |               |             |                 |                |
| 5                   | 5           | ✓ -13,80         | dB        | • 1         | - Plot              | Browse      |             |               |             |                 |                |
| 6                   | 6           | ▼ -13,80         | dB        | • 2         | ▼ Plot              | Browse      |             |               |             |                 |                |
| 7                   | 4           | -2,60            | dB        | • 1         | • Plot              | Browse      |             |               |             |                 |                |
| 8                   | 4           | ▼ -2,60          | dB        | • 2         | • Plot              | Browse      |             |               |             |                 | -              |
|                     | Enabled     | Process          | Preset    | Parameter 1 | Parameter 2         | Parameter 3 | Parameter 4 | Parameter 5   | Parameter 6 | Parameter 7     | Parameter 8    |
| 1                   | Enabled     | Bauer cross-feed | Default 👻 | 600 Hz 🌲    | 3,0 dB 🌲            |             |             |               |             |                 |                |
| 2                   | Enabled     | Loudness         | -         | 80 Hz 🌲     | 0,500 🌲             | 20,0 dB 🌲   | 5000 Hz 🌲   | 1,000 🧘       | 10,0 dB 🌲   | -60,0 🗘         | -20,0          |
|                     |             |                  |           |             |                     |             |             |               |             |                 |                |
|                     |             |                  |           |             |                     |             |             |               |             |                 |                |
|                     |             |                  |           |             |                     |             |             |               |             |                 |                |
|                     |             |                  |           |             |                     |             |             |               |             |                 |                |
|                     |             |                  |           |             |                     |             |             |               |             | × <u>C</u> ance | l √ <u>о</u> к |

Matrix configuration dialog

For example the configuration shown above can be used to mix down 5.0/5.1 channel material to stereo. As an example it also contains additional parametric equalizer giving -3 dB attenuation of main channels above 200 Hz (not needed for multichannel mix down use).

Combo box at the top is used to specify and select saved matrix configuration profiles. These profiles can be also selected remotely. Currently shown values are saved as default profile when OK is clicked.

Convolution engine applicable to filter(s) defined in *Process*, can be selected from two choices, *Overlap-add* which is the default and recommended and *Overlap-save* which is alternative method. For filters using low sampling rate, frequency response of the filter can be extended beyond Nyquist frequency of the filter's sampling rate by selecting *Expand HF*. In addition, various plugin instances with parameters can be specified in the *Process* item, as a comma-separated list.

Using the *IIR to FIR* it is possible to choose whether parametric EQs are converted to a convolution EQ. When the box is grayed, the conversion is a direct conversion and retains original minimum phase response. When the box is checked, the EQ filter is

converted to a linear phase one.

In some cases, like GPU offloading, it may be more efficient to compute set of parametric EQs as a convolution filter instead.

*Note!* Conversion to linear phase will introduce some amount of unnatural pre-ringing in the audio band. This is why EQ filters are typically minimum-phase. Higher the parametric filter's Q and dB values are, more pre-ringing it will also introduce for linear-phase. So the linear phase conversion works best with rather gentle EQ setups.

The "Source Ch" specifies the channel which is used as a source for the virtual channel. "Gain" is overall gain applied for the virtual channel. And "Mix Ch" is the logical output channel. When multiple virtual channels have the same target channel, outputs of the virtual channels are mixed together to the target output channel. "Process" can define external filter impulse response(s) WAV file for convolution, parametric equalizer specification in <u>RoomEqWizard</u> text output format, and parametric filter specifications (see Plugins section later). "*Browse*" button can be used to select WAV and TXT files.

Gain can be applied in both dB scale or linear scale, as selected in the corresponding column. Linear scale factors can be also negative to perform phase inversion, this allows for example M/S processing.

When choosing format for convolution filters, for most optimal case for all kinds of source material, use extended frequency response convolution filters with 352.8 kHz sampling rate. When such are used, Expand HF can be left disabled for all cases.

Various headphone equalization files can be found from <u>AutoEq</u>. Choose the ParametricEQ txt file. This can be directly used in HQPlayer matrix processor without modifications and also includes gain compensation data.

Post-processing algorithms can be enabled and configured in the table below the pipeline routing matrix. These are applied to the output mix bus, meaning output channels after the matrix processing.

Bauer cross-feed is processing for headphones that is intended to make the listening experience more natural and spacious. This is very simple model, with three presets. When custom preset is selected, cross-feed filter frequency (*Parameter 1*) and level (*Parameter 2*) can be entered respectively.

Loudness is a volume-adaptive loudness control with adjustable parameters. For bass and treble controls, the corner frequency, slope factor (see IIR plugin) and level can be adjusted (*Parameter 1* to *Parameter 6* respectively). Lower bound (*Parameter 7*) is volume setting where at or below, set maximum loudness value is reached. Higher bound (*Parameter 8*) is volume setting where at and above, loudness value reaches 0 dB.

Clicking "*Plot*" button opens magnitude- and phase response plots for the corresponding pipeline. Multiple plots can be added by clicking the buttons as long as the graph dialog is open. To reset the view, close the graph dialog.

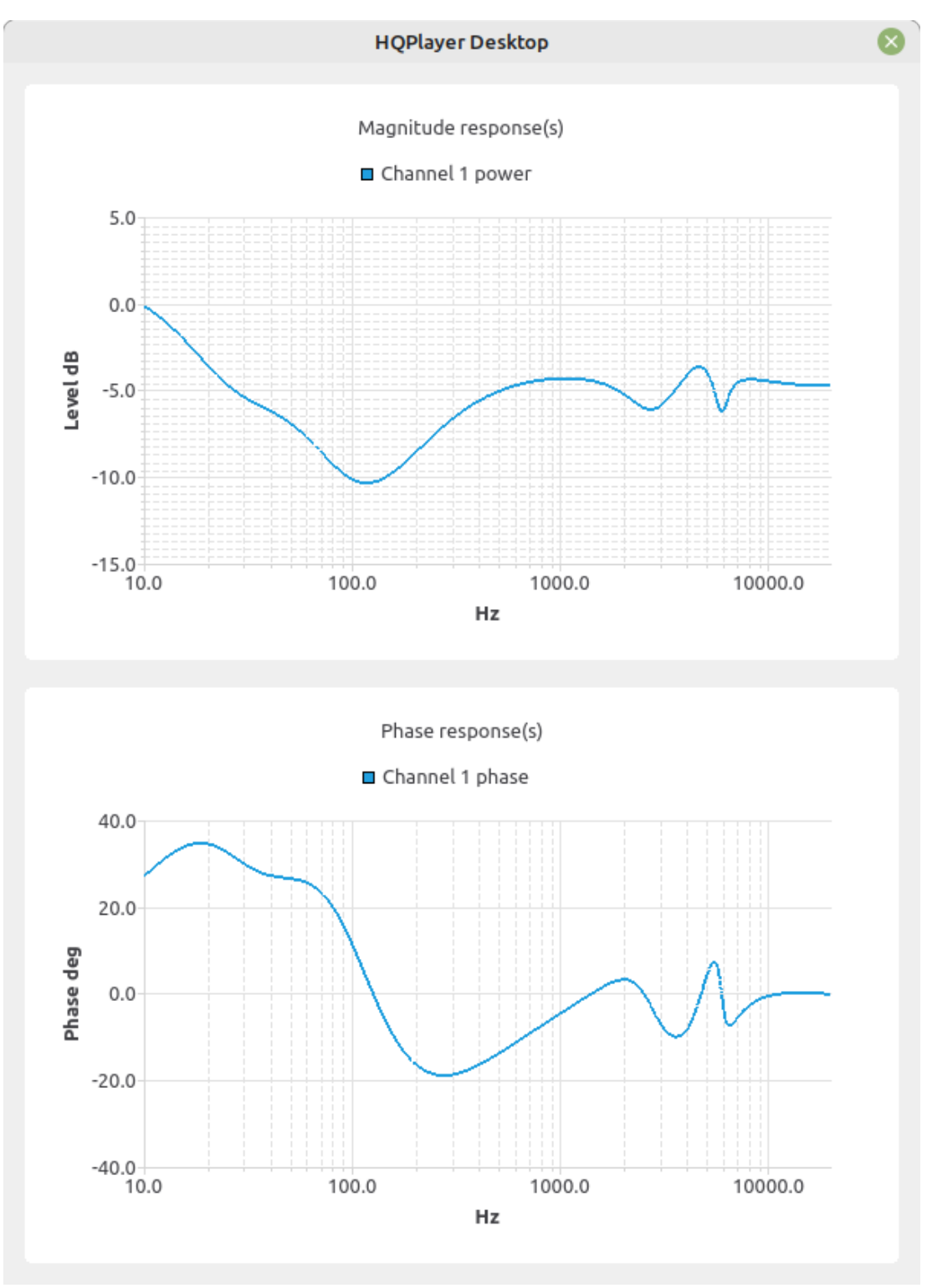

Magnitude and phase response plot

# 7.1. Plugins

Each plugin description begins with plugin name, followed by colon. After the color, semicolon separated list of parameters can be specified.

Copyright  $\ensuremath{\mathbb{C}}$  2008-2024 Jussi Laako / Signalyst. All rights reserved.

# 7.2. "delay" plugin

Delay plugin provides specified amount of delay.

| Argument | Description                                |  |  |
|----------|--------------------------------------------|--|--|
| S        | Delay in number of samples at source rate  |  |  |
| t        | Delay in time, number of seconds           |  |  |
| d        | Delay in distance, number of meters        |  |  |
| v        | Velocity of sound, in m/s, default 343.956 |  |  |

# 7.3. "iir" plugin

IIR plugin provides parametric EQ based on IIR biquad filters.

| Туре   | Description                            | Arguments                                           |  |  |
|--------|----------------------------------------|-----------------------------------------------------|--|--|
| lp     | Low-pass filter                        | f=frequency<br>q=Q <b>OR</b> s=slope                |  |  |
| lp1    | 1 <sup>st</sup> order low-pass filter  | f=frequency                                         |  |  |
| hp     | High-pass filter                       | f=frequency<br>q=Q <b>OR</b> s=slope                |  |  |
| hp1    | 1 <sup>st</sup> order high-pass filter | f=frequency                                         |  |  |
| bp     | Band-pass filter                       | f=frequency<br>q=Q <b>OR</b> bw=bandwidth           |  |  |
| ар     | All-pass filter                        | f=frequency<br>q=Q <b>OR</b> bw=bandwidth           |  |  |
| notch  | Notch filter                           | f=frequency<br>q=Q <b>OR</b> bw=bandwidth           |  |  |
| peak   | Peaking filter                         | f=frequency<br>q=Q <b>OR</b> bw=bandwidth<br>g=gain |  |  |
| Ishelf | Low-shelf filter                       | f=frequency<br>q=Q <b>OR</b> s=slope<br>g=gain      |  |  |
| hshelf | High-shelf filter                      | f=frequency<br>q=Q <b>OR</b> s=slope<br>g=gain      |  |  |

43 / 59

| biquad | Raw biquad filter | b0= <i>b0</i> |
|--------|-------------------|---------------|
|        |                   | b1= <i>b1</i> |
|        |                   | b2= <i>b2</i> |
|        |                   | a0= <i>a0</i> |
|        |                   | a1= <i>a1</i> |
|        |                   | a2= <i>a2</i> |

Where *f* is in Hz, *BW* is factor, *s* is factor (1 maximum steepness) and *g* is in dB. *Note!* Syntax is case sensitive!

# 7.4. "riaa" plugin

RIAA plugin provides RIAA EQ curve correction for vinyl playback. Currently plugin provides only one adjustable parameter "*subsonic*" which is additional 20 Hz subsonic filter pole, with values of "1" (enabled) and "0" (disabled). For best performance an accuracy, use input sampling rate of 192 kHz or higher. Minimum recommended input sampling rate is 96 kHz.

# 8. HQPlayer Client

When HQPlayer Client is started, following kind of screen is shown either in window or in full-screen, depending on how the client has been started.

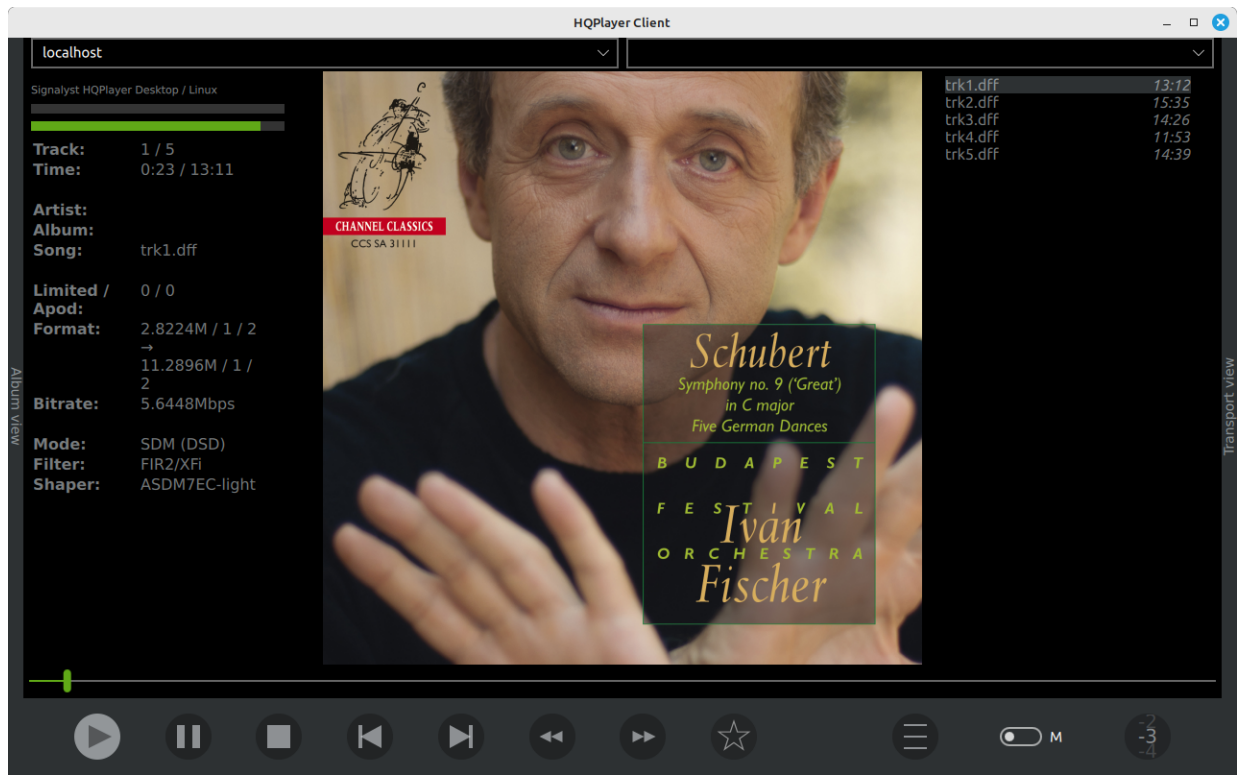

Play view

This display is optimized for touch-screens, but can be also used with a mouse or other suitable pointing device.

On top left corner is server name/address entry and list, to connect to a server, either select a server shown on the list or type in either hostname or IP address of the server. On top right corner is list of inputs available on the server, such as CD transport and possible ADC's or digital inputs. This input field can be also used to send URLs for playback, such as internet radio playlist or stream URLs.

Cover art of the current track is shown as a background image, when available. If track doesn't have embedded cover art, album/folder cover image is used instead. If no cover image is available, default background image is shown. Information about current server, input and output buffer levels and current track is shown in the top left corner of the screen.

Track-listing is shown in top-right corner of the screen with high-light of current track and possibility to directly select a track. Volume adjustment is in the lower right corner and can be adjusted by dragging from the the adjustment either up or down, or alternatively by through slider control that can be opened by double-clicking the volume control. Volume can be also operated using a mouse wheel when mouse pointer is within the control.

Star-button can be used to control favorite status of the currently playing track.

**Hotkeys** Client also supports various hotkeys for controlling playback and operation.

| Кеу                              | Description                      |  |  |  |  |
|----------------------------------|----------------------------------|--|--|--|--|
| Play<br>PlayPause<br>Space<br>F8 | Play/pause                       |  |  |  |  |
| Stop<br>F6                       | Stop                             |  |  |  |  |
| Previous<br>Left<br>F7           | Previous track                   |  |  |  |  |
| Next<br>Right<br>F9              | Next track                       |  |  |  |  |
| Rewind                           | Jump back 10 seconds             |  |  |  |  |
| Forward                          | Jump forward 10 seconds          |  |  |  |  |
| RandomPlay                       | Toggle random                    |  |  |  |  |
| Repeat                           | Toggle repeat                    |  |  |  |  |
| VolumeUp<br>Up<br>F12            | Volume up +1                     |  |  |  |  |
| VolumeDown<br>Down<br>F11        | Volume down -1                   |  |  |  |  |
| 1<br>F1                          | Album view                       |  |  |  |  |
| 2<br>F2                          | Play view                        |  |  |  |  |
| 3<br>F3                          | Transport view (playlist editor) |  |  |  |  |

### **Metering**

Metering can be enabled using the M switch in the bottom toolbar. This will replace the cover image view with meter display.

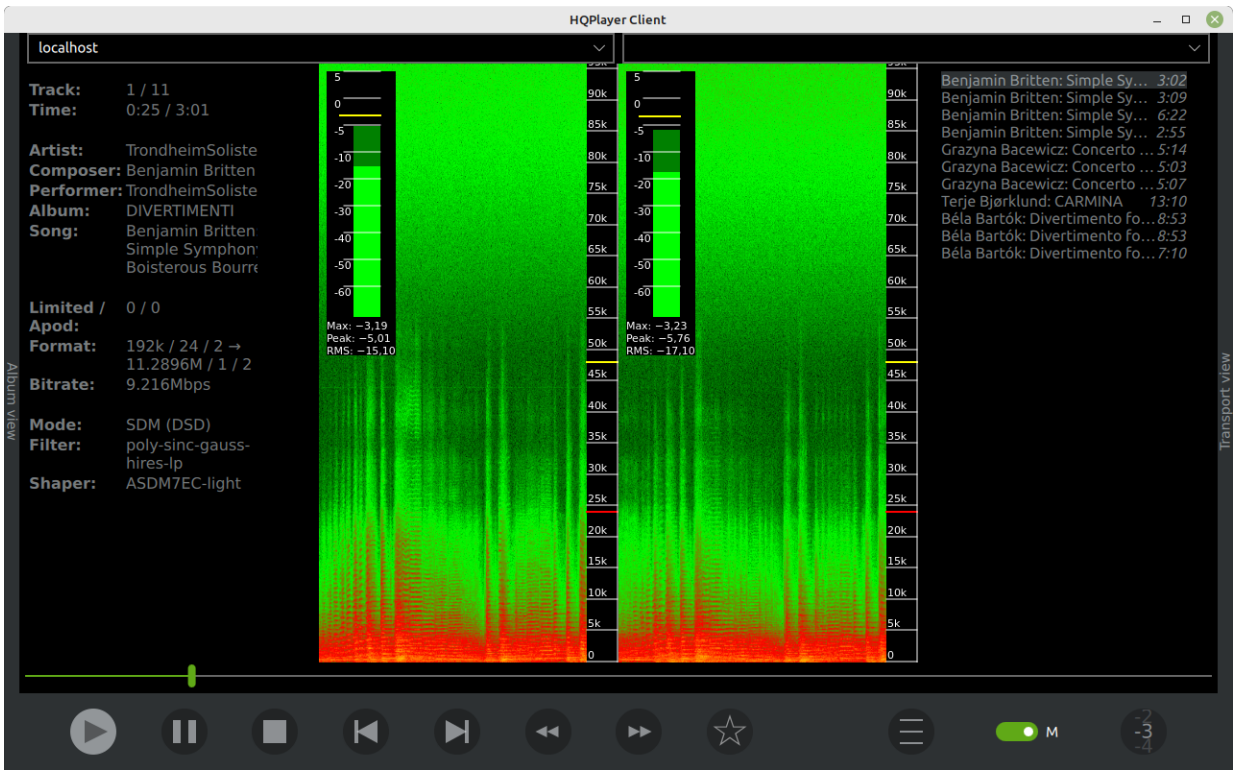

Play view, metering

Left channel meters are shown on the left side, right channel meters on the right side. In top left corner of each channel is shown *output level* meters, where yellow line indicates peak hold level, dark green peak-to-peak level and light green RMS level. Numerical values are also shown.

Underneath is spectrogram display with time on horizontal axis and frequency on vertical access. Color coding is used to display signal level (in dB) in the time-frequency space. Highest level in yellow and lowest in black. Red marker in frequency scale shows base rate's Nyquist frequency (highest possible), while yellow markers show subsequent sub-band Nyquist frequencies.

Spectrogram color scheme can be changed from the control panel (see below).

# **Control panel**

Additional settings can be accessed through menu-button (three horizontal lines) to see following kind of popup.

|           |                                       |                                                                   |               | HQPlayer Client                            |                                                                                | - 🗆 🛛                   | ) |
|-----------|---------------------------------------|-------------------------------------------------------------------|---------------|--------------------------------------------|--------------------------------------------------------------------------------|-------------------------|---|
| localhost |                                       |                                                                   |               | ~                                          |                                                                                | ~                       |   |
| l         | Signalyst                             | HQPlayer Desktop / Linux                                          | C.            |                                            | trk1.dff<br>trk2.dff<br>trk3.dff                                               | 13:12<br>15:35<br>14:26 |   |
|           | Trac<br>Time<br>Artis<br>Albu<br>Sone | <b>localhost</b><br>localhost<br>Signalyst HQPlayer Desktop / Lin | nux           |                                            | Clear Library log                                                              | 53<br>39                |   |
| All       | Limi<br>Apoo<br>Forn<br>Bitra         | Mode<br>SDM (DSD)                                                 |               | Spectrogram palette black-green-red-yellow | <ul> <li>Verbose metadata</li> <li>Elide left</li> <li>Transparency</li> </ul> |                         |   |
| bum view  | Mod<br>Filte<br>Shaj                  | Filter 1x                                                         | Filter Nx     | Shaper ASDM7EC-light                       | Rate                                                                           |                         |   |
| l         |                                       | Matrix profile [default] ~                                        |               |                                            |                                                                                |                         |   |
| l         |                                       | Invert                                                            | Adaptive gain | 20 kHz filter                              | Convolution                                                                    |                         |   |
|           |                                       | Repeat                                                            | Random        | V Prefetch                                 | ✓ Freewheel                                                                    |                         |   |
|           |                                       | 🗸 Auto play                                                       |               |                                            |                                                                                |                         |   |
|           |                                       |                                                                   |               | * *                                        |                                                                                | -2<br>-3<br>-4          |   |

Settings view

Currently active mode, filter, dither/noise-shaper and sampling rate settings can be viewed and changed using the settings popup dialog. These can be changed at any time. Matrix profile can be switched at any time during playback as well.

In addition, phase inversion, adaptive gain, repeat (checked = current track, grayed = all tracks), random playback order and currently active matrix profile can be changed. 20 kHz filter can also be switched on/off at any time, it is useful for cleaning up fake high-res content when such is observed through metering. It will place a sharp roll-off filter at 20 kHz.

Prefetch (default) begins streaming next track before currently playing track finishes to ensure gapless playback. Freewheel (default) will fetch entire track at full speed. It is not always optimal on slower network links because it causes sharp network traffic floods that may interfere with other things.

Auto play is used on Qobuz service to continue playing similar content automatically, after the currently queued items have been played.

Verbose metadata replaces some of the output format information with more elaborate metadata display of current track. Elide left (default) allows track names to be shortened from left instead of right when they don't completely fit in the view.

Login credentials of currently active service can be cleared using the button in top right corner.

### 8.1. Switching views

HQPlayer Client has three parallel views in horizontal direction. The view described above is the middle one. Views can be switched by flick gestures to left or right, clicking the title bars on left or right with a mouse cursor, or by keyboard shortcut keys 1, 2, 3.

### 8.2. Album selection view

On the left, there is an album selection view with cover flow. On top of the album view there's library selection, search / category selection, and genre selection.

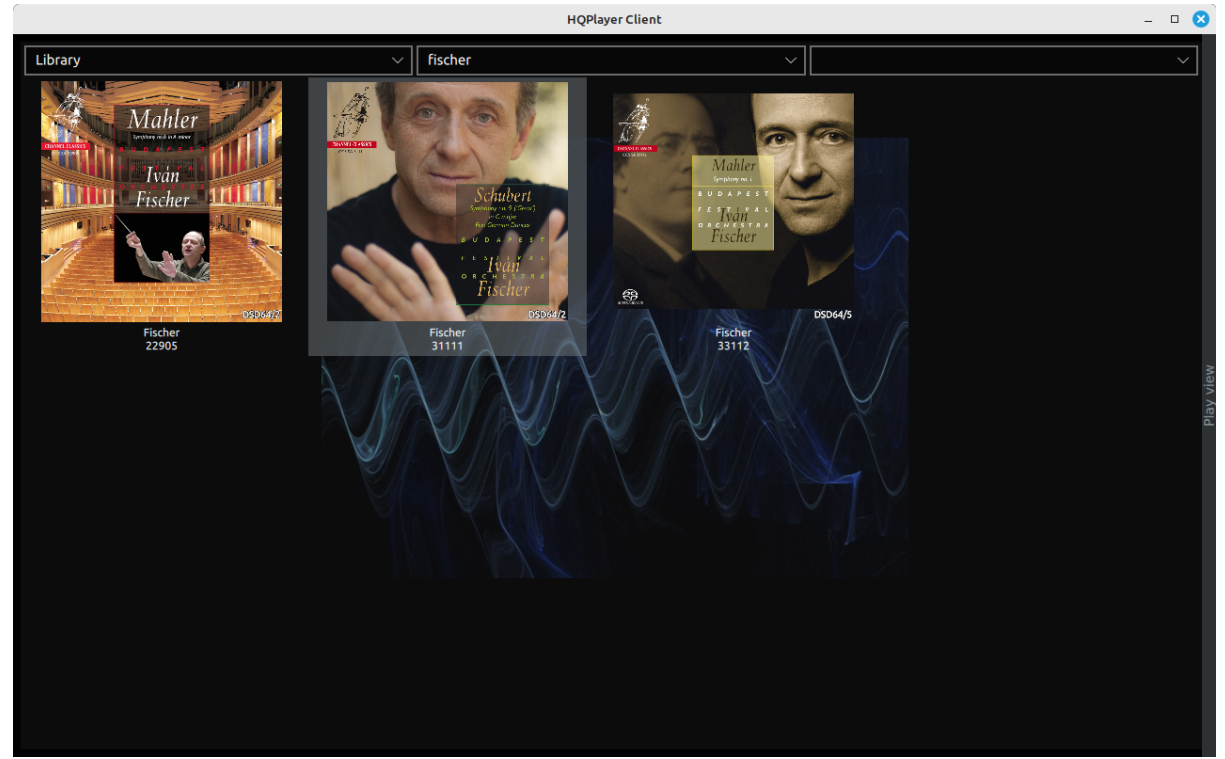

Album selection view

Library selection allows selection of backing music library. You can also select one of the supported streaming services to browse and play music from a streaming service. Currently supported streaming services are <u>Qobuz</u> and HRA Streaming by <u>highresaudio.com</u>. Default view is My Albums, or new releases / top 50 in case My Albums is empty. Search allows searching for content. On HRA Streaming service, prefixing search string with character '?' performs guick search action.

For local library, search strings of three characters or less are considered "*begins with*" matches. Search strings longer than three are considered "*contains*" matches. Default matching logic is logical "OR" operation, where match on any of the terms results in positive match. By prefixing a word with a '+' character, logic is changed to logical "AND" operation for that item.

It is also possible to search for a specific type of item. Search string can be prefixed with "album:", "artist:", "playlist:" or "track:".

Genre selection works on local library, and on some selected streaming service categories depending on service's functionality.

Clicking or tapping an album will select it for playback and return the view back to the normal middle-view.

Double-click of an album will both load the album in transport and start playback. Long-press on an album opens up following kind of popup window on album details.

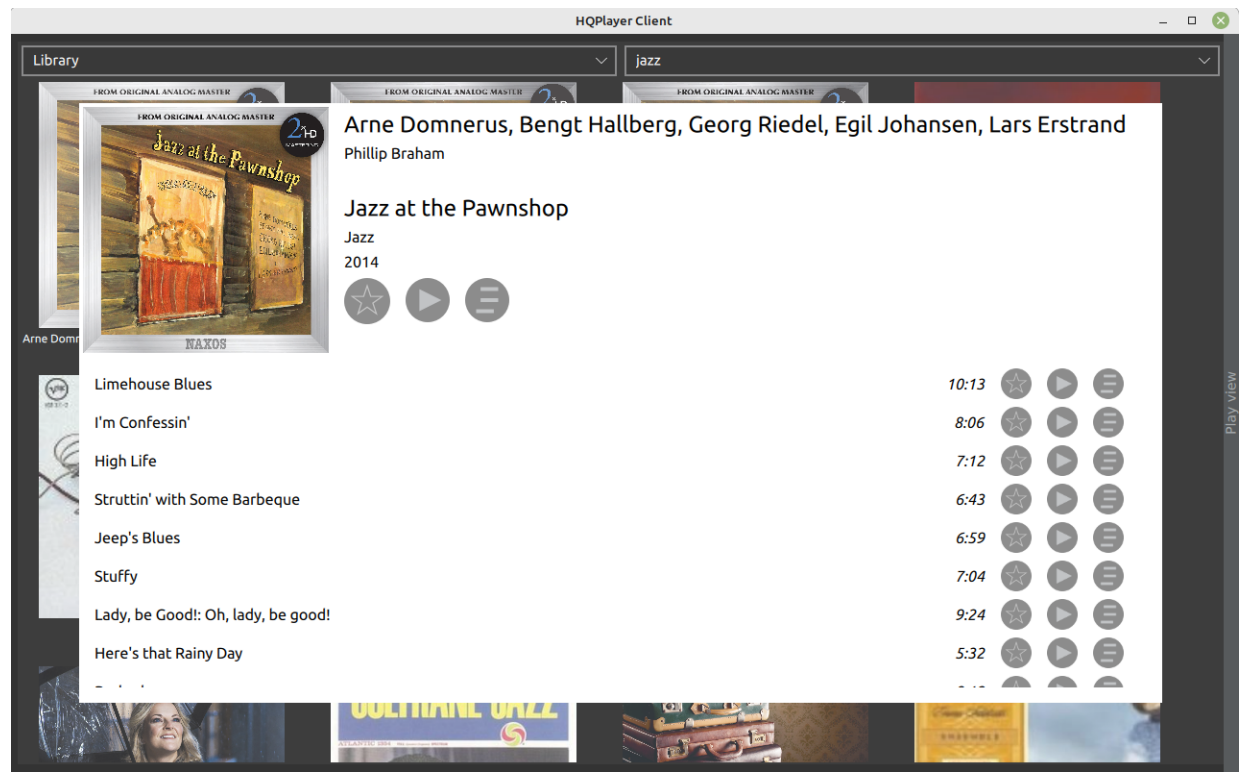

Album details view

From the album details view, album can be played immediately or queued for later playback. Individual tracks can be also played immediately or queued for later playback.

Album or track favorite status can be seen on, and changed, using the star button. Clicking or tapping outside of the popup closes the popup window. Also Esc button on keyboard closes the popup.

### **Qobuz dynamic content**

To trigger playback of similar content based on entire album, long press of album play button can be used. Long press of the album queue button will queue similar content for later playback. Similarly, long press of a track play button will trigger playback of similar content. And long press of a track queue button will queue similar content.

### 8.3. Playlist edit view

On the right, there is a playlist edit view shown below.

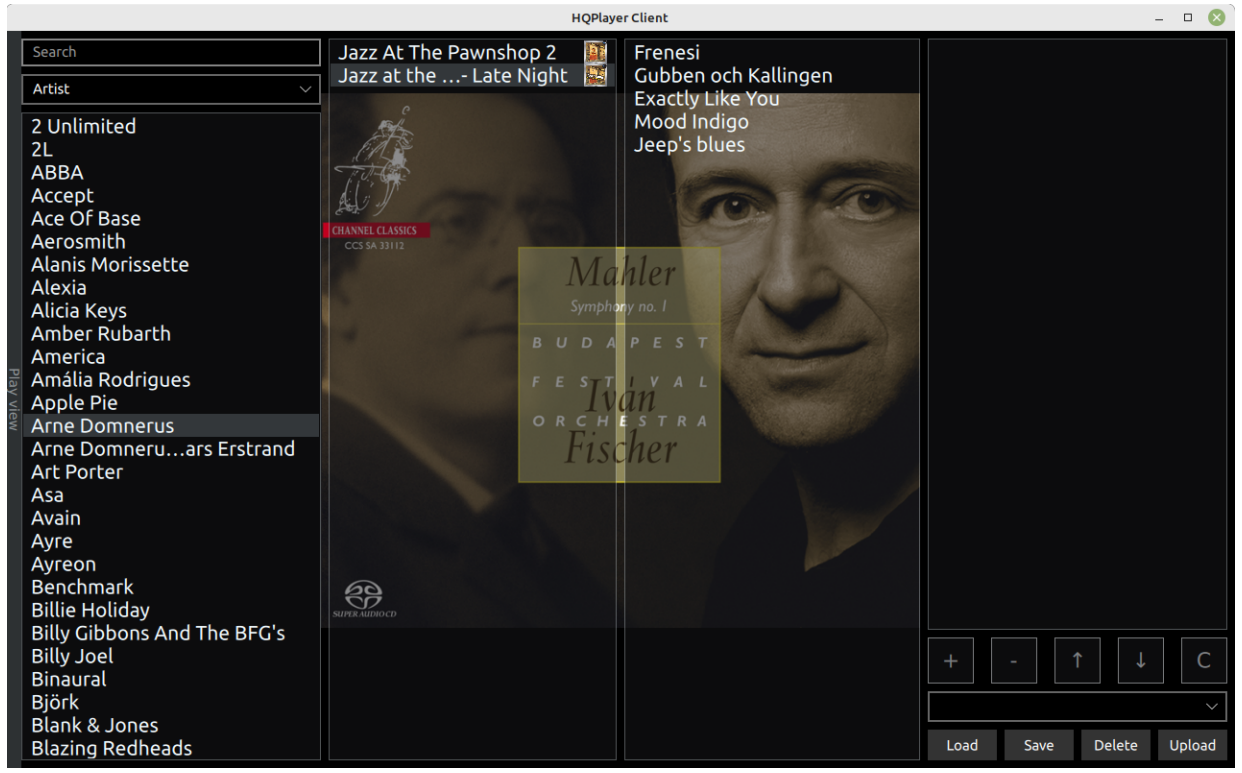

Playlist edit view

Going from left to right, there's an artist selection column, album selection column and track selection column. The right-most column is the current playlist. Tracks can be added or removed using the + and - keys below. Tracks can be also reordered by using the up/down arrow buttons. Or the playlist can be cleared using the **C** button. On top of the artist list, there's a search entry for performing searches same way as with the one in the album selection view.

Double-clicking an album, song or playlist entry will initiate immediate playback of the item.

# 9. Registering your copy

After purchasing a license key file will be provided. Store this file in a safe place. This file can be installed by selecting "Register..." from the "Help" menu. Standard file open dialog will appear asking to locate and select the license key file. Once the license key file has been successfully installed, restart HQPlayer for the license to fully take effect. *Note!* Remember to back-up the license key file!

# **10. Troubleshooting**

This chapter explains some known workarounds and things which you can try, in case of problems.

# **10.1. Reporting bugs**

In case you discover bugs, please enable log file functionality from the settings dialog, try to reproduce the bug and send the log file together with a screen shot (PrtScn button) to our support email address <a href="mailto:support@signalyst.com">support@signalyst.com</a>. On Windows the log file can be found from %LOCALAPPDATA%\HQPlayer directory of the system drive. You need to enter this path on the address bar of the Windows File Explorer as these are not shown by default. On Linux and macOS, log file can be found from the hidden ~/.hqplayer directory, where "~" denotes user's home directory. The log file is called HQPlayer4Desktop.log.

# 10.2. Sound problems with USB audio device

Default buffer size for USB audio devices is fairly small (10 ms) in Windows. This sometimes causes various audio issues when some other process is loading the system. If you experience such problems, increase size of the audio buffer by changing the "Buffer time" setting in Settings-dialog. Good starting point is 100 ms.

### 10.3. Generic

You might want to check that your selected sound device has exclusive mode enabled in endpoint properties.

| Line Output Properties                                                                                                    |  |  |  |  |
|----------------------------------------------------------------------------------------------------|--|--|--|--|
| General Supported Formats Levels Advanced                                                                                                    |  |  |  |  |
| Default Format<br>Select the sample rate and bit depth to be used when running<br>in shared mode.<br>2 channel, 16 bit, 192000 Hz (Studio Quality)                                                                                                    |  |  |  |  |
| Exclusive Mode          Image: Control of the second second seco |  |  |  |  |
| Restore <u>D</u> efaults                                                                                                    |  |  |  |  |
| OK Cancel <u>Apply</u>                                                                                                    |  |  |  |  |

Endpoint properties dialog

With some buggy drivers it might also be necessary to change default format to match the sample rate you are trying to use with HQPlayer.

### **10.4. No rates available**

In some cases, rate selection may stay empty. This means that there are no suitable hardware sampling rates available for selected source material and resampling filter combination. In this case, try selecting different resampling filter, such as "sinc", "minphase-sinc" or "none".

# **11. Component licenses and trademarks**

Following licenses apply for specified components.

### 11.1. HQPlayer

### **HQPlayer End User License Agreement**

CAREFULLY READ THE FOLLOWING LICENSE AGREEMENT. BY INSTALLING THE SOFTWARE OR CLICKING ON THE "I AGREE" BUTTON, YOU ARE CONSENTING TO BE BOUND BY AND ARE BECOMING A PARTY TO THIS AGREEMENT. IF YOU DO NOT AGREE TO ALL OF THE TERMS OF THIS AGREEMENT, CLICK THE "CANCEL" BUTTON, AND, IF APPLICABLE, UNINSTALL THE SOFTWARE.

### **License Grant**

The package contains software ("Software") and related explanatory written materials ("Documentation"). "Software" includes any upgrades, modified versions, updates, additions and copies of the Software. "You" means the person or company who is being licensed to use the Software or Documentation. "We" and "us" means Jussi Laako, Signalyst.

This Software is licensed, not sold. We hereby grant you a nonexclusive license to use one copy of the Software on any single computer, provided the Software is in use on only one computer at any time. The Software is "in use" on a computer when it is loaded into temporary memory (RAM) or being executed in other ways.

### Title

We remain the owner of all right, title and interest in the Software and Documentation.

### Archival or Backup Copies

You may either:

- make one copy of the Software solely for backup or archival purposes; or
- transfer the Software to a single hard disk, provided you keep the original solely for backup or archival purposes.

### Things You May Not Do

The Software and Documentation are protected by Finnish copyright laws and international treaties. You must treat the Software and Documentation like any other copyrighted material--for example a book. You may not:

- · copy the Documentation;
- $\cdot$  copy the Software except to make archival or backup copies as provided above;
- · modify or adapt the Software or merge it into another program;
- reverse engineer, disassemble, decompile or make any attempt to discover the source code of the Software, except solely for the purpose of using modified versions of the Qt library or other LGPL libraries, only to the extent required for this purpose;
- place the Software onto a server so that it is accessible via a public network such as the Internet; or
- · sublicense, rent, lease or lend any portion of the Software or Documentation.

### **Trial Version**

Limited time trial license is provided solely for the purpose of verifying that the Software and Documentation is suitable for You and performs as expected, before purchasing a license. As the trial license is provided for verification purposes, there is NO WARRANTY or REMEDY. After the limited trial time, You agree to either stop using the Software and Documentation or purchase a license if You want to continue using the Software and Documentation.

### Transfers

License is personal and You may NOT transfer any of your rights to use the Software or Documentation to any another person or legal entity.

### **No Warranty**

THIS SOFTWARE IS PROVIDED BY JUSSI LAAKO / SIGNALYST "AS IS" AND ANY EXPRESS OR IMPLIED WARRANTIES, INCLUDING, BUT NOT LIMITED TO, THE IMPLIED WARRANTIES OF MERCHANTABILITY, NONINFRINGEMENT, OR FITNESS FOR A PARTICULAR PURPOSE ARE DISCLAIMED. IN NO EVENT SHALL JUSSI LAAKO / SIGNALYST BE LIABLE FOR ANY DIRECT, INDIRECT, INCIDENTAL, SPECIAL, EXEMPLARY, OR CONSEQUENTIAL DAMAGES (INCLUDING, BUT NOT LIMITED TO, PROCUREMENT OF SUBSTITUTE GOODS OR SERVICES; LOSS OF USE, DATA, OR PROFITS; OR BUSINESS INTERRUPTION) HOWEVER CAUSED AND ON ANY THEORY OF LIABILITY, WHETHER IN CONTRACT, STRICT LIABILITY, OR TORT (INCLUDING NEGLIGENCE OR OTHERWISE) ARISING IN ANY WAY OUT OF THE USE OR THE INABILITY TO USE OF THIS SOFTWARE, EVEN IF ADVISED OF THE POSSIBILITY OF SUCH DAMAGE. No employee, agent, dealer or distributor of ours is authorized to modify these terms, nor to make any additional warranties.

### Term and Termination

This license agreement takes effect upon your use of the software and remains effective until terminated. You may terminate it at any time by destroying all copies of the Software and Documentation in your possession. It will also automatically terminate if you fail to comply with any term or condition of this license agreement. You agree on termination of this license to destroy all copies of the Software and Documentation in your possession.

### Confidentiality

The Software contains trade secrets and proprietary know-how that belong to us and it is being made available to you in strict confidence. ANY USE OR DISCLOSURE OF THE SOFTWARE, OR OF ITS ALGORITHMS, PROTOCOLS OR INTERFACES, OTHER THAN IN STRICT ACCORDANCE WITH THIS LICENSE AGREEMENT, MAY BE ACTIONABLE AS A VIOLATION OF OUR TRADE SECRET RIGHTS.

### **General Provisions**

1. This written license agreement is the exclusive agreement between you and us concerning the Software and Documentation and supersedes any and all prior oral or written agreements, negotiations or other dealings between us concerning the Software.

2. This license agreement may be modified only by a writing signed by you and us.

3. In the event of litigation between you and us concerning the Software or Documentation, the litigation will be held in District Court of Länsi-Uusimaa, Finland.

4. This license agreement is governed by the laws of Finland and international treaties.

5. You agree that the Software will not be shipped, transferred or exported into any country or used in any manner prohibited by the laws of Finland or European Union or any other export laws, restrictions or regulations.

### 11.2. FLAC

Copyright (C) 2000-2009 Josh Coalson Copyright (C) 2011-2023 Xiph.Org Foundation

Redistribution and use in source and binary forms, with or without modification, are permitted provided that the following conditions are met:

- Redistributions of source code must retain the above copyright notice, this list of conditions and the following disclaimer.

- Redistributions in binary form must reproduce the above copyright

notice, this list of conditions and the following disclaimer in the documentation and/or other materials provided with the distribution.

- Neither the name of the Xiph.org Foundation nor the names of its contributors may be used to endorse or promote products derived from this software without specific prior written permission.

THIS SOFTWARE IS PROVIDED BY THE COPYRIGHT HOLDERS AND CONTRIBUTORS "AS IS" AND ANY EXPRESS OR IMPLIED WARRANTIES, INCLUDING, BUT NOT LIMITED TO, THE IMPLIED WARRANTIES OF MERCHANTABILITY AND FITNESS FOR A PARTICULAR PURPOSE ARE DISCLAIMED. IN NO EVENT SHALL THE FOUNDATION OR CONTRIBUTORS BE LIABLE FOR ANY DIRECT, INDIRECT, INCIDENTAL, SPECIAL, EXEMPLARY, OR CONSEQUENTIAL DAMAGES (INCLUDING, BUT NOT LIMITED TO, PROCUREMENT OF SUBSTITUTE GOODS OR SERVICES; LOSS OF USE, DATA, OR PROFITS; OR BUSINESS INTERRUPTION) HOWEVER CAUSED AND ON ANY THEORY OF LIABILITY, WHETHER IN CONTRACT, STRICT LIABILITY, OR TORT (INCLUDING NEGLIGENCE OR OTHERWISE) ARISING IN ANY WAY OUT OF THE USE OF THIS SOFTWARE, EVEN IF ADVISED OF THE POSSIBILITY OF SUCH DAMAGE.

### 11.3. WavPack

Copyright (c) 1998 - 2023 David Bryant All rights reserved.

Redistribution and use in source and binary forms, with or without modification, are permitted provided that the following conditions are met:

- \* Redistributions of source code must retain the above copyright notice, this list of conditions and the following disclaimer.
- \* Redistributions in binary form must reproduce the above copyright notice, this list of conditions and the following disclaimer in the documentation and/or other materials provided with the distribution.
- \* Neither the name of Conifer Software nor the names of its contributors may be used to endorse or promote products derived from this software without specific prior written permission.

THIS SOFTWARE IS PROVIDED BY THE COPYRIGHT HOLDERS AND CONTRIBUTORS "AS IS" AND ANY EXPRESS OR IMPLIED WARRANTIES, INCLUDING, BUT NOT LIMITED TO, THE IMPLIED WARRANTIES OF MERCHANTABILITY AND FITNESS FOR A PARTICULAR PURPOSE ARE DISCLAIMED. IN NO EVENT SHALL THE REGENTS OR CONTRIBUTORS BE LIABLE FOR ANY DIRECT, INDIRECT, INCIDENTAL, SPECIAL, EXEMPLARY, OR CONSEQUENTIAL DAMAGES (INCLUDING, BUT NOT LIMITED TO, PROCUREMENT OF SUBSTITUTE GOODS OR SERVICES; LOSS OF USE, DATA, OR PROFITS; OR BUSINESS INTERRUPTION) HOWEVER CAUSED AND ON ANY THEORY OF LIABILITY, WHETHER IN CONTRACT, STRICT LIABILITY, OR TORT (INCLUDING NEGLIGENCE OR OTHERWISE) ARISING IN ANY WAY OUT OF THE USE OF THIS SOFTWARE, EVEN IF ADVISED OF THE POSSIBILITY OF SUCH DAMAGE.

### 11.4. mpg123

HQPlayer Desktop uses unmodified version of libnpg123 library. mpg123 can be downloaded from <a href="https://mpg123.de">https://mpg123.de</a>. Or alternatively from <a href="https://www.signalyst.com/src/mpg123-1.32.3.tar.bz2">https://mpg123.de</a>. Or alternatively from <a href="https://www.signalyst.com/src/mpg123-1.32.3.tar.bz2">https://mpg123.de</a>. Or alternatively from <a href="https://www.signalyst.com/src/mpg123-1.32.3.tar.bz2">https://www.signalyst.com/src/mpg123-1.32.3.tar.bz2</a>. mpg123 is Copyright (c) 1995-2023 by Michael Hipp and others, free software under the terms of the LGPL v2.1.

mpg123 is licensed under GNU Lesser General Public License version 2.1

There is an attempt to cover the actual list of authors in the AUTHORS file. Project maintainer since 2006 is Thomas Orgis and many people have contributed since the Michael Hipp era, but he stays the initial source and it would be impractical to count them all individually, so it's "and others". Source files contain the phrase "the mpg123 project" to the same effect in their license boilerplate; especially those that were added after maintainership changed. The person mainly responsible for the first version is usually named in the phrase "initially written by ...".

All files in the distribution that don't carry a license note on their own are licensed under the terms of the LGPL 2.1; exceptions may apply, especially to files not in the official distribution but in the revision control repository.

## 11.5. ASIO

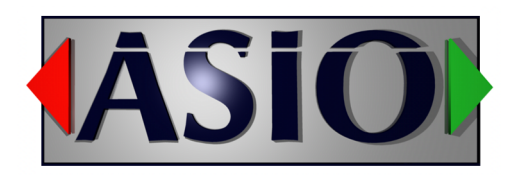

ASIO is a trademark and software of Steinberg Media Technologies GmbH.

# 11.6. Qt

HQPlayer Desktop uses unmodified version of Qt library under commercial license. Qt can be downloaded from http://www.qt.io/.

Qt is Copyright © 2024 The Qt Company Ltd.

On some platforms Qt may be licensed under <u>GNU Lesser General Public License version 3</u> with <u>The</u> <u>Qt Company GPL Exception 1.0</u>.

Qt is a trademark of The Qt Company Ltd.

# 11.7. libmicrohttpd

HQPlayer Desktop uses unmodified version of libmicrohttpd library. libmicrohttpd can be downloaded from <u>https://www.gnu.org/software/libmicrohttpd/</u>. Or alternatively from <u>https://www.signalyst.com/src/libmicrohttpd-0.9.77.tar.gz</u>. libmicrohttpd is Copyright (C) 2006-2023 Christian Grothoff (and other contributing authors) libmicrohttpd is licensed under <u>GNU Lesser General Public License version 2.1</u> or <u>eCos License</u>.

### 11.8. bs2b

Copyright (c) 2005 Boris Mikhaylov

Permission is hereby granted, free of charge, to any person obtaining a copy of this software and associated documentation files (the "Software"), to deal in the Software without restriction, including without limitation the rights to use, copy, modify, merge, publish, distribute, sublicense, and/or sell copies of the Software, and to permit persons to whom the Software is furnished to do so, subject to the following conditions:

The above copyright notice and this permission notice shall be included in all copies or substantial portions of the Software.

THE SOFTWARE IS PROVIDED "AS IS", WITHOUT WARRANTY OF ANY KIND, EXPRESS OR IMPLIED, INCLUDING BUT NOT LIMITED TO THE WARRANTIES OF MERCHANTABILITY, FITNESS FOR A PARTICULAR PURPOSE AND NONINFRINGEMENT. IN NO EVENT SHALL THE AUTHORS OR COPYRIGHT HOLDERS BE LIABLE FOR ANY

CLAIM, DAMAGES OR OTHER LIABILITY, WHETHER IN AN ACTION OF CONTRACT, TORT OR OTHERWISE, ARISING FROM, OUT OF OR IN CONNECTION WITH THE SOFTWARE OR THE USE OR OTHER DEALINGS IN THE SOFTWARE.

### 11.9. Botan

Botan (<u>http://botan.randombit.net/</u>) is distributed under these terms:

Copyright (C) 1999-2023 The Botan Authors All rights reserved.

Redistribution and use in source and binary forms, with or without modification, are permitted provided that the following conditions are met:

- 1. Redistributions of source code must retain the above copyright notice, this list of conditions, and the following disclaimer.
- 2. Redistributions in binary form must reproduce the above copyright notice, this list of conditions, and the following disclaimer in the documentation and/or other materials provided with the distribution.

THIS SOFTWARE IS PROVIDED BY THE COPYRIGHT HOLDERS AND CONTRIBUTORS "AS IS" AND ANY EXPRESS OR IMPLIED WARRANTIES, INCLUDING, BUT NOT LIMITED TO, THE IMPLIED WARRANTIES OF MERCHANTABILITY AND FITNESS FOR A PARTICULAR PURPOSE ARE DISCLAIMED. IN NO EVENT SHALL THE COPYRIGHT HOLDER OR CONTRIBUTORS BE LIABLE FOR ANY DIRECT, INDIRECT, INCIDENTAL, SPECIAL, EXEMPLARY, OR CONSEQUENTIAL DAMAGES (INCLUDING, BUT NOT LIMITED TO, PROCUREMENT OF SUBSTITUTE GOODS OR SERVICES; LOSS OF USE, DATA, OR PROFITS; OR BUSINESS INTERRUPTION) HOWEVER CAUSED AND ON ANY THEORY OF LIABILITY, WHETHER IN CONTRACT, STRICT LIABILITY, OR TORT (INCLUDING NEGLIGENCE OR OTHERWISE) ARISING IN ANY WAY OUT OF THE USE OF THIS SOFTWARE, EVEN IF ADVISED OF THE POSSIBILITY OF SUCH DAMAGE.

### **11.10. Trademarks**

Signalyst is a registered trademark of Jussi Laako. HQPlayer is a trademark of Jussi Laako. All other trademarks are property of their respective owners.